### ■ Mando a distancia central (opcional)

### Para la conexión del mando central y BMS (TU2C-LINK)

#### CN902 para el cableado del mando a distancia central en el PCB de la Unidad hidráulica

El cableado de comunicación y el cableado de control central usan cables no polarizados de 2 núcleos. Use cables blindados de 2 núcleos para evitar ruido.

En este caso, para la conexión a tierra del sistema, cierre (conecte) el extremo de los cables blindados y aísle el extremo del terminal.

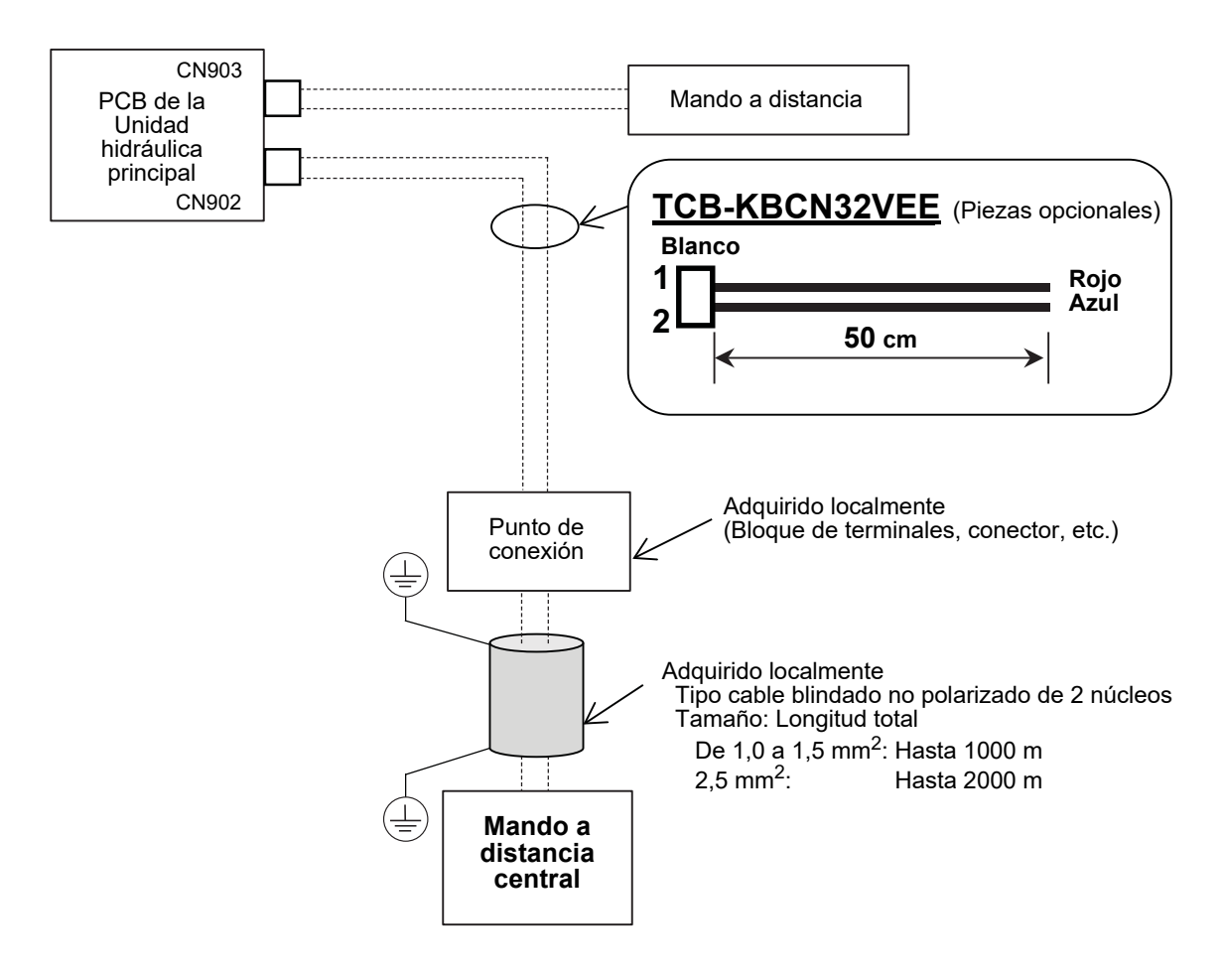

Al conectar y controlar el mando del sistema, se requiere el ajuste de la dirección de control central (DN03). En algunos mandos del sistema, DN03 puede ajustarse automáticamente.

Para obtener más información, consulte el manual del mando del sistema usado y el Manual de instalación.

| Elemento                     | DN | Detalles |
|------------------------------|----|----------|
| Dirección de control central | 03 | 1 ~ 128  |

### ■ Interfaz de 0-10 V [HWS-IFAIP01U-E] (opcional)

#### Para conectar la interfaz de 0-10 V

TB04 para el cableado de la interfaz de 0-10 V en la caja de conexiones eléctricas de la Unidad hidráulica

- El cableado de comunicación utiliza cables no polarizados de 2 núcleos.
- Use cables blindados de 2 núcleos para evitar ruido.
- En este caso, para la conexión a tierra del sistema, cierre (conecte) el extremo de los cables blindados y aísle el extremo del terminal.
- Asegúrese de no introducir más de 10 V de CC en los terminales de entrada analógica.
- La línea del mando a distancia (línea AB) está disponible para la conexión de un máximo de 2 unidades. Por ejemplo, la Cabecera más el segundo control remoto, el KNX, el MODBUS, el adaptador inalámbrico o el controlador de 0-10 V.

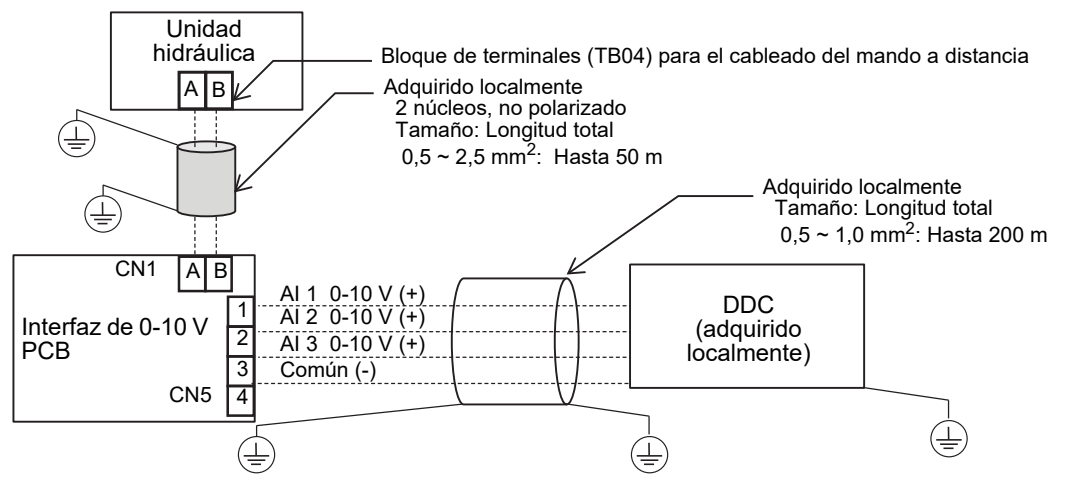

#### Esta opción permite controlar las temperaturas de ajuste o la capacidad de la Unidad hidráulica. Control de la temperatura de ajuste

- DN 680 está ajustado en "1".
- Ajuste el método de entrada para cada temperatura de ajuste.

| DN  | Elemento                                                  | Valor s       | eleccionable (e | entrada desde) |         |
|-----|-----------------------------------------------------------|---------------|-----------------|----------------|---------|
| 681 | Temperatura de ajuste del agua caliente.                  | 0: No usar Al | 1: AI 1         | 2: AI 2        | 3: AI 3 |
| 682 | Temperatura de ajuste de la zona 1 para la calefacción.   | 0: No usar Al | 1: AI 1         | 2: AI 2        | 3: AI 3 |
| 683 | Temperatura de ajuste de la zona 2 para la calefacción.   | 0: No usar Al | 1: AI 1         | 2: AI 2        | 3: AI 3 |
| 684 | Temperatura de ajuste de la zona 1 para la refrigeración. | 0: No usar Al | 1: AI 1         | 2: AI 2        | 3: AI 3 |

RC: Mando a distancia

• Asigne la temperatura de 0 a 10 V, y ajuste su resolución.

|     |                                                                                                    | *( ) : HWT-110                           |
|-----|----------------------------------------------------------------------------------------------------|------------------------------------------|
| DN  | Elemento                                                                                               | Valor seleccionable                      |
| 685 | Límite superior de la temp. de ajuste del agua caliente (nivel de tensión 16)                          | De 40 a 65<br>Predeterminado: 65 °C      |
| 689 | Resolución de la temp. de ajuste del agua caliente<br>(Valor por nivel de tensión)                     | De 1 a 5<br>Predeterminado: 5 °C         |
| 686 | Límite superior de la temperatura de ajuste de la zona 1 para calefacción (nivel de tensión 16)        | De 20 a 55 (65)<br>Predeterminado: 55 °C |
| 68A | Resolución de la temperatura de ajuste de la zona 1 para calefacción (Valor por nivel de tensión)      | De 1 a 5<br>Predeterminado: 3 °C         |
| 687 | Límite superior de la temperatura de ajuste de la zona 2 para calefacción (nivel de tensión 16)        | De 20 a 55 (65)<br>Predeterminado: 55 °C |
| 68B | Resolución de la temperatura de ajuste de la zona 2 para calefacción (Valor por nivel de tensión)      | De 1 a 5<br>Predeterminado: 3 °C         |
| 688 | Límite superior de la temperatura de ajuste de la zona 1 para refrigeración (nivel de tensión 16)      | De 7 a 25<br>Predeterminado: 20 °C       |
| 68C | Resolución de la temperatura de ajuste de la zona 1 para refrigeración<br>(Valor por nivel de tensión) | De 1 a 5<br>Predeterminado: 1 °C         |
|     |                                                                                                    |                                          |

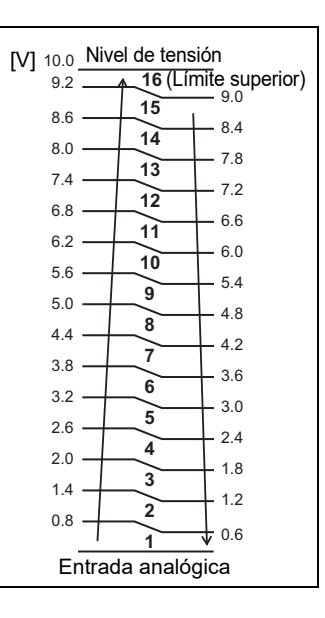

#### Control directo de capacidad

• DN 680 está ajustado en "2, 3 o 4".

| DN [Al01] | 0       | 1                                                   | 2                                                                                                    | 3                                                                                         | 4                                                                                                    |
|-----------|---------|-----------------------------------------------------|----------------------------------------------------------------------------------------------------|-------------------------------------------------------------------------------------------|----------------------------------------------------------------------------------------------------|
| AI 1      |         | Control de la<br>temperatura de                     | Control directo de<br>capacidad del<br>funcionamiento HP para<br>el modo calefacción/<br>refrigeración | Sin uso                                                                                   | Control directo de<br>capacidad del<br>funcionamiento HP para<br>el modo calefacción/<br>refrigeración |
| AI 2      | Sin uso | ajuste<br>Introduzca los ajustes de<br>DN 681 a 684 | Sin uso                                                                                                | Control directo de<br>capacidad del<br>funcionamiento HP para<br>el modo de agua caliente | Control directo de<br>capacidad del<br>funcionamiento HP para<br>el modo de agua caliente              |
| AI 3      | ]       |                                                     | Sin uso                                                                                                | Sin uso                                                                                   | Sin uso                                                                                                |

#### • DN 680 = 2

Entrada analógica habilitada solo para el modo calefacción o refrigeración.

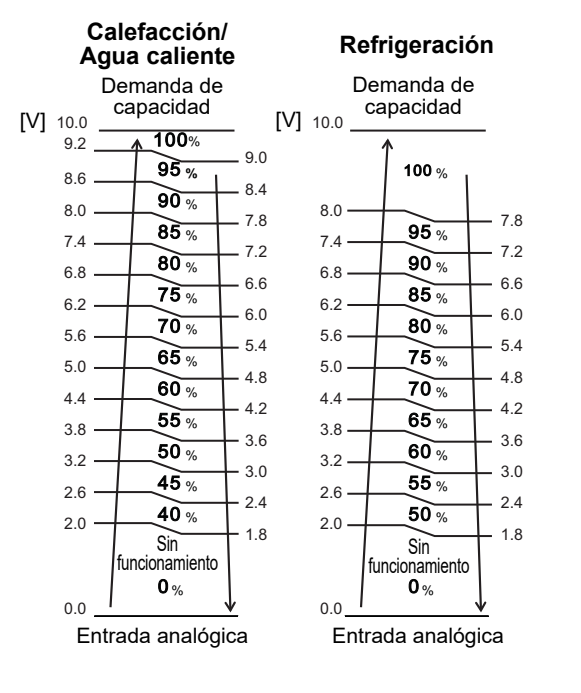

### Interfaz de 0-10 V PCB CN5 4 Al 1 CC 0-10 V (+) DDC (adquirido localmente)

#### • DN 680 = 3

Entrada analógica habilitada solo para el modo agua caliente.

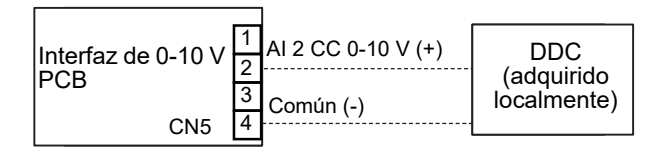

#### • DN 680 = 4

Entrada analógica habilitada para el modo calefacción/ refrigeración y agua caliente.

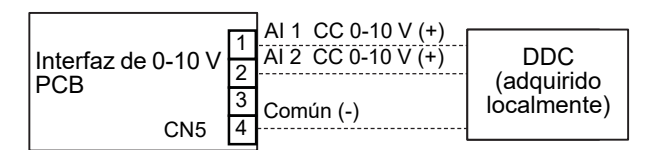

# **8** Control en grupo y mandos opcionales

#### Control en grupo de múltiples Unidades hidrónicas

- · Las Unidades hidrónicas permiten la conexión de hasta 8 unidades.
- El cableado del mando a distancia de la Unidad hidráulica n.º 2 a n.º 8 se debe desconectar como se muestra en la Fig. 8-01.
- Al activar el suministro de alimentación, se inicia la configuración automática de la dirección y la dirección que se está configurando parpadea en la pantalla del mando a distancia en aproximadamente 3 minutos. Durante la configuración de la dirección automática, no se acepta el funcionamiento del mando a distancia.
   El tiempo necesario para la finalización del direccionamiento automático es de aproximadamente 5 minutos.

Asegúrese de que todos los códigos DN tienen la misma configuración con respecto al modo de funcionamiento. • La línea del mando a distancia (línea AB) está disponible para la conexión de un máximo de 2 unidades. Mando

a distancia maestro y esclavo ò mando ḰNX o MODBUS o WIFI o 0-10 V. Mando a distancia (Esclavo)

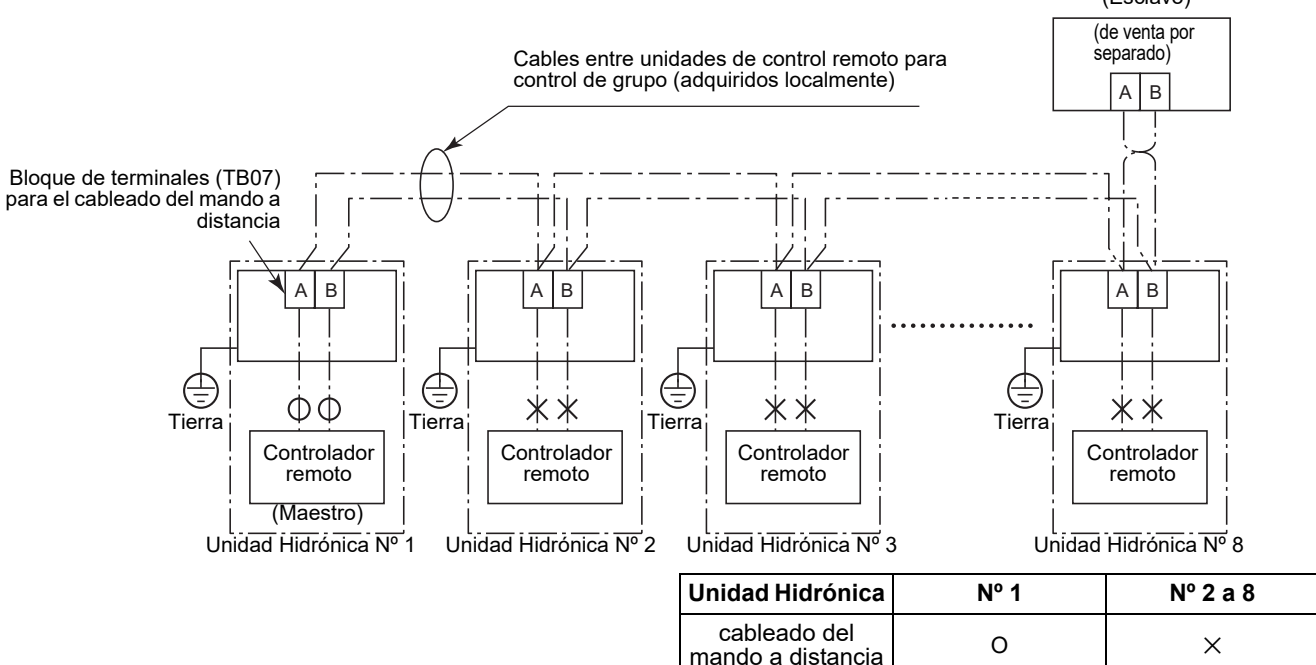

▼ Fig. 8-01

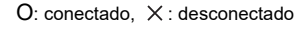

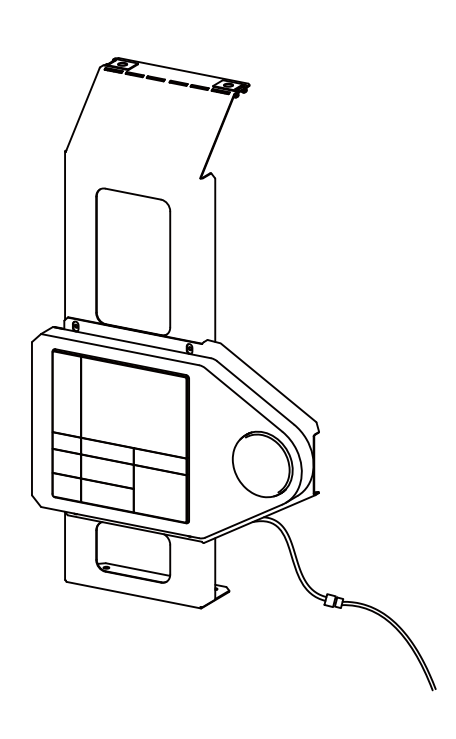

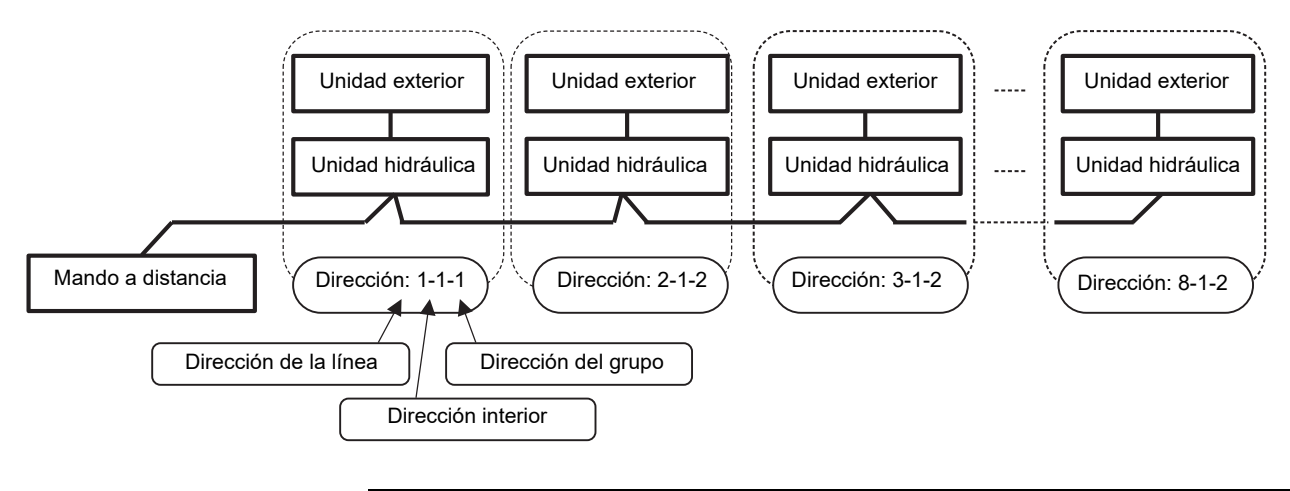

| Elemento              | DN | Detalles                                                                       |
|-----------------------|----|--------------------------------------------------------------------------------|
| Dirección de la línea | 12 | 1 ~ 128                                                                        |
| Dirección interior    | 13 | 1: Predeterminado (1 ~ 128)                                                    |
| Dirección del grupo   | 14 | 0: Individual (sin control en grupo)<br>1: Unidad maestra<br>2: Unidad esclava |

#### ΝΟΤΑ

La dirección anterior se ajusta automáticamente al encender la alimentación. Sin embargo, dirección de la línea y la dirección del grupo se ajustan aleatoriamente.

En algunos casos, es necesario cambiar la dirección manualmente después de configurar la dirección automática de acuerdo con la configuración del sistema del control en grupo.

#### Control en grupo

- Cuando se usa el Control en grupo, la Unidad hidráulica esclava también puede compartir el valor del sensor TTW de la Unidad hidráulica maestra. En este caso, no es necesaria la conexión TTW de cada Unidad hidráulica esclava.
- Ajuste "DN AB" de cada Unidad hidráulica esclava en "1".

# **9** Inicio y configuración

Seleccione "DN Unidad Hidrónica" en "Configuración" para cambiar los códigos DN de la Unidad hidráulica. Configure los ajustes iniciales siguientes y el resto de elementos de ajuste. (Consulte la página 55)

### ■ Ajuste de los códigos DN de la Unidad hidráulica

| Código<br>DN | Descripción del DN                                                                                                    | Predeterminada                      | Después de la<br>puesta en marcha | Cambiar<br>1 | Cambiar<br>2 | Cambiar<br>3 |
|--------------|----------------------------------------------------------------------------------------------------|-------------------------------------|-----------------------------------|--------------|--------------|--------------|
| 6B0          | Se utiliza para activar la salida de la caldera externa.<br>0 = salida desactivada de la caldera externa;<br>1 = salida activada de la caldera externa                                                                                                    | 0                                   |                                   |              |              |              |
| 6B1          | Ubicación de instalación de la caldera<br>0 = lado de calefacción después de la válvula de 3 vías<br>1 = antes de la válvula de 3 vías                                                                                                    | 0                                   |                                   |              |              |              |
| 6B2          | Se utiliza cuando se conecta un termostato cilíndrico externo<br>0 = sin termostato cilíndrico externo;<br>1 = termostato cilíndrico externo conectado                                                                                                    | 0                                   |                                   |              |              |              |
| 6B3          | Se utiliza cuando se conecta un termostato ambiente externo<br>0 = sin termostato ambiente externo;<br>1 = termostato ambiente externo conectado                                                                                                    | 0                                   |                                   |              |              |              |
| 6B4          | Se utiliza para determinar el tipo de válvula de derivación de<br>3 vías que se utiliza en el sistema.<br>0 = válvula de tipo de 2 cables/retorno por muelle o SPST;<br>1 = válvula tipo SPDT                                                                                      | 0                                   |                                   |              |              |              |
| 6B5          | Sincronización de la bomba P2.<br>0 = funcionamiento continuo de P2 (bomba desactivada<br>cuando se desactiva el mando a distancia)<br>1 = Bomba P2 desactivada cuando el modo calefacción y<br>refrigeración está desactivado o durante el funcionamiento<br>HP de agua caliente. | 1                                   |                                   |              |              |              |
| 6B8          | Se utiliza cuando hay conectado un cilindro de agua caliente<br>al sistema.<br>0 = cilindro de agua caliente conectado;<br>1 = cilindro de agua caliente no conectado                                                                                                    | 0                                   |                                   |              |              |              |
| 6B9          | Se utiliza para activar el funcionamiento de la zona 1.<br>0 = zona 1 activada;<br>1 = zona 1 desactivada                                                                                                    | 0                                   |                                   |              |              |              |
| 6BA          | Se utiliza para activar el funcionamiento de la zona 2.<br>0 = zona 2 desactivada;<br>1 = zona 2 activada                                                                                                    | Modelo<br>1 zona : 0<br>2 zonas : 1 |                                   |              |              |              |
| 6D0          | Funcionamiento de la bomba P1 para calefacción<br>0 = funcionamiento normal<br>1 = detenida con temperatura exterior superior a 20 °C                                                                                                    | 0                                   |                                   |              |              |              |
| 6D1          | Funcionamiento normal de la bomba P1, cuando el<br>termostato ha estado desactivado por largo tiempo.<br>0 = sin funcionar<br>1 = funcionamiento normal                                                                                                    | 0                                   |                                   |              |              |              |
| 6D2          | Se utiliza para activar los calentadores de respaldo de la<br>Unidad hidráulica.<br>0 = calentadores de respaldo activados;<br>1 = calentadores de respaldo desactivados                                                                                                    | 0                                   |                                   |              |              |              |
| 6D3          | Se utiliza para activar el calentador eléctrico del cilindro de<br>agua caliente.<br>0 = calentador cilíndrico de agua caliente activado;<br>1 = calentador cilíndrico de agua caliente desactivado                                                                                | 0                                   |                                   |              |              |              |
| 6D4          | Se utiliza para activar la salida del calentador de refuerzo externo.<br>0 = salida activada del calentador de refuerzo externo;<br>1 = salida desactivada del calentador de refuerzo externo                                                                                      | 0                                   |                                   |              |              |              |
| 28           | Se utiliza para activar el reinicio automático del sistema<br>después de un fallo de electricidad.<br>0 = reinicio automático activado;<br>1 = reinicio automático desactivado                                                                                                    | 0                                   |                                   |              |              |              |
| 5A           | Funcionamiento de la bomba P1 para agua caliente<br>0 = sincronizada con la bomba de calor<br>1 = funcionamiento normal                                                                                                    | 0                                   |                                   |              |              |              |
| B6           | Se utiliza para activar el control SG Ready<br>0 = Control SG Ready desactivado<br>1 = Control SG Ready activado                                                                                                    | 0                                   |                                   |              |              |              |

### Nombres y funciones de las partes

#### **Botones**

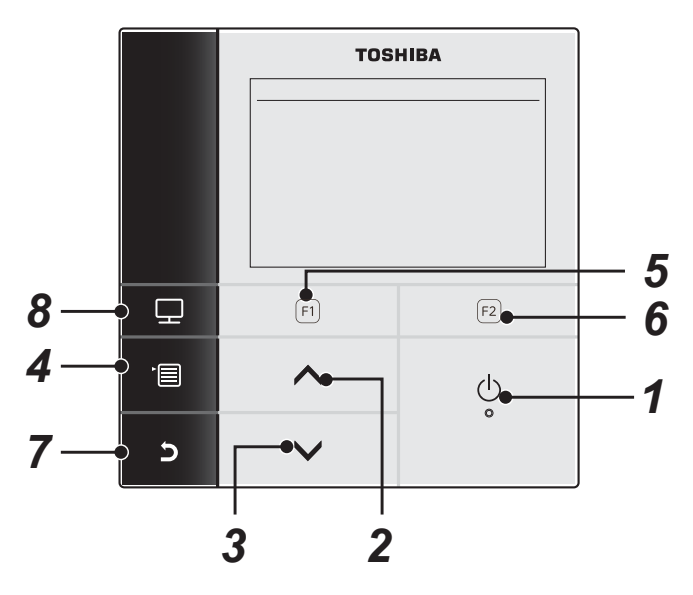

1 Botón [ ON/OFF]

### 2 Botón [ 🔨 ]

En la pantalla superior: permite ajustar la temperatura.

En la pantalla Menú u otra pantalla: permite seleccionar una opción de menú o el estado ON/OFF de cada una de las funciones o desplazar un cursor, etc.

### 3 Botón [ 🗸 ]

En la pantalla superior: permite ajustar la temperatura. En la pantalla Menú u otra pantalla: permite seleccionar una opción de menú o el estado ON/OFF de cada una de las funciones o desplazar un cursor, etc.

### 4 Botón [ 💼 Menú]

En la pantalla superior: muestra la pantalla "Menú". En la otra pantalla: permite fijar o copiar el ajuste del valor de parámetro.

### 5 Botón [ 🗉 ]

En la pantalla superior: permite seleccionar el modo de calefacción o refrigeración. En la otra pantalla: permite variar su función de acuerdo con la pantalla.

### 6 Botón [ F2 ]

En la pantalla superior: permite seleccionar el modo de agua caliente. En la otra pantalla: permite variar su función de acuerdo con la pantalla.

### 7 Botón [ 🗗 Volver]

Permite volver a la pantalla anterior, etc.

### 8 Botón [ 💷 Mode]

En la pantalla superior: permite seleccionar el modo cuya temperatura se va a cambiar. En la otra pantalla: permite restablecer el valor de ajuste de los parámetros.

### ■ Significado de las indicaciones en la pantalla superior

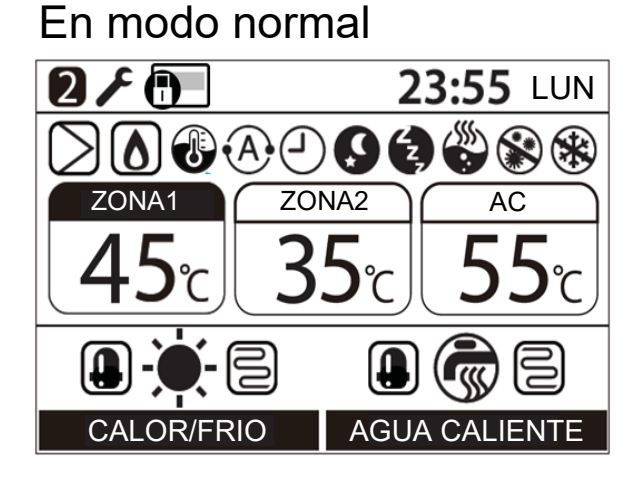

### En caso de error

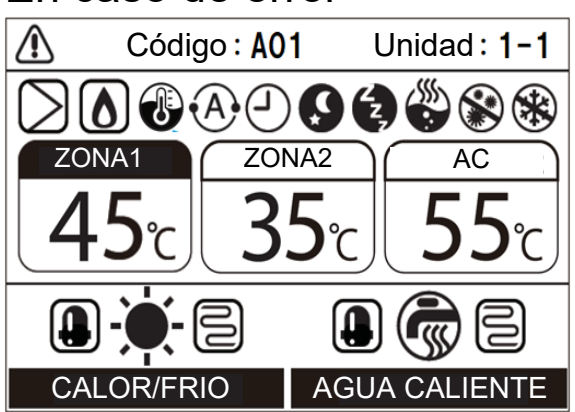

| ZONA1             | Se enciende cuando está conectado el calefactor de pisos o el radiador (cuando el sistema cuenta con calefactor de pisos o radiador). |
|-------------------|----------------------------------------------------------------------------------------------------|
| ZONA2             | Se enciende cuando se controla la segunda temperatura (Puede no encenderse según el sistema).                                         |
| AGUA CALIENTE, AC | Se enciende cuando se conecta el sistema de suministro de agua caliente (cuando el sistema cuenta con suministro de agua caliente).   |
| ZONA1             | La marca pintada se enciende para el modo de funcionamiento cuya temperatura se va a cambiar.                                         |
| CALOR/FRÍO        | Se enciende cuando el compresor se activa para la operación de calefacción o refrigeración.                                           |
| CALOR/FRÍO        | Se enciende cuando el calentador eléctrico, en el interior de la Unidad hidráulica, se activa durante una operación de calefacción.   |
| AGUA CALIENTE     | Se enciende cuando el compresor se activa para la operación de suministro de agua caliente.                                           |
| AGUA CALIENTE     | Se enciende cuando el calentador cilíndrico eléctrico se activa durante funcionamiento con agua caliente.                             |
| -•                | Se enciende cuando se selecciona la calefacción.                                                                                      |
| ☆                 | Se enciende cuando se selecciona la refrigeración.                                                                                    |
|                   | Se enciende cuando se ha seleccionado suministro de agua caliente.                                                                    |
| $\supset$         | Se enciende mientras está funcionando la bomba de agua interna.                                                                       |
| ۵                 | Se enciende cuando la caldera auxiliar o el calentador de refuerzo externo apoyan el funcionamiento de la bomba de calor.             |
| 1                 | Se enciende cuando el modo de control de la temperatura del agua / modo de control de temperatura ambiente está activado.             |
| •A•               | Se enciende durante la operación en modo Automático.                                                                                  |
|                   | Se enciende cuando el Programador o el Secado del Suelo está en la posición "ON".                                                     |

| Ş        | Se enciende cuando el Funcionamiento Nocturno está en la posición "ON" y se ha seleccionado calefacción o refrigeración.         |
|----------|----------------------------------------------------------------------------------------------------|
| ۲,<br>۲, | Se enciende durante la operación en Modo silencioso.                                                                             |
|          | Se enciende cuando está activado el Refuerzo Agua Caliente.                                                                      |
| **       | Se enciende cuando la operación Anti-Bacteria está en la posición "ON" y se ha seleccionado el funcionamiento con agua caliente. |
| *        | Se enciende durante la operación de Desescarche.                                                                                 |
| F        | Se enciende cuando el Modo Test o el Secado del Suelo está en la posición "ON".                                                  |
| 2        | Se visualiza cuando el mando a distancia está configurado como mando a distancia Esclavo.                                        |
|          | Se enciende cuando ocurre un error y se apaga cuando se elimina el error.                                                        |
| Ð        | Se ilumina cuando el funcionamiento está limitado por el ajuste del mando a distancia central.                                   |

### Operación del menú

(1) Para visualizar la pantalla "Menú", pulse el botón [

(2) Para seleccionar una opción, pulse el botón [ 🔨 ] / [ 🗸 ]. La opción seleccionada queda resaltada.

(3) Pulse el botón [ F2]. Aparece la pantalla de configuración.

#### Para deshacer

Pulse el botón [ 5] para volver a la pantalla anterior. Se vuelve a la pantalla anterior.

### ■ Opciones de menú

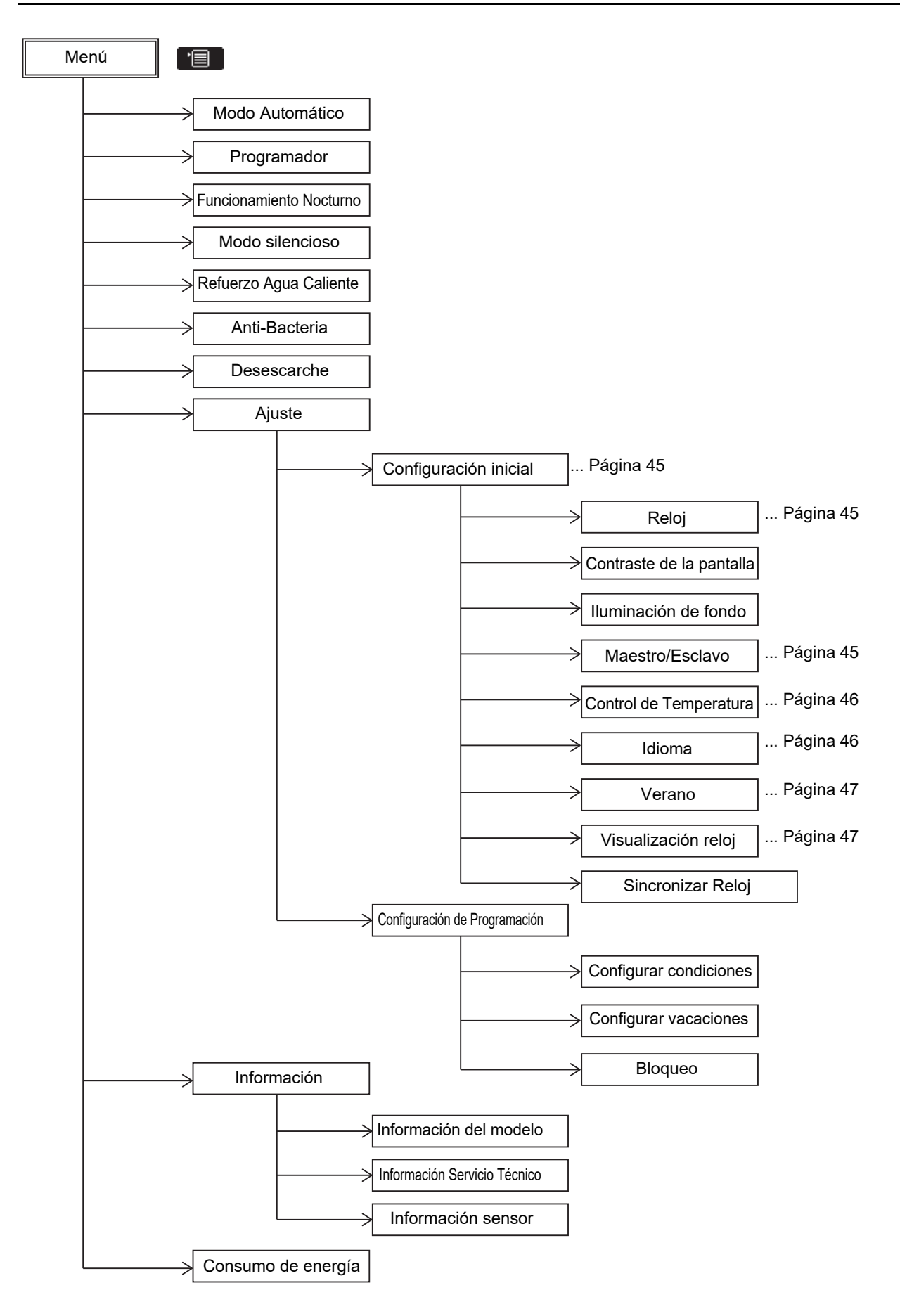

### Elementos de Configuración

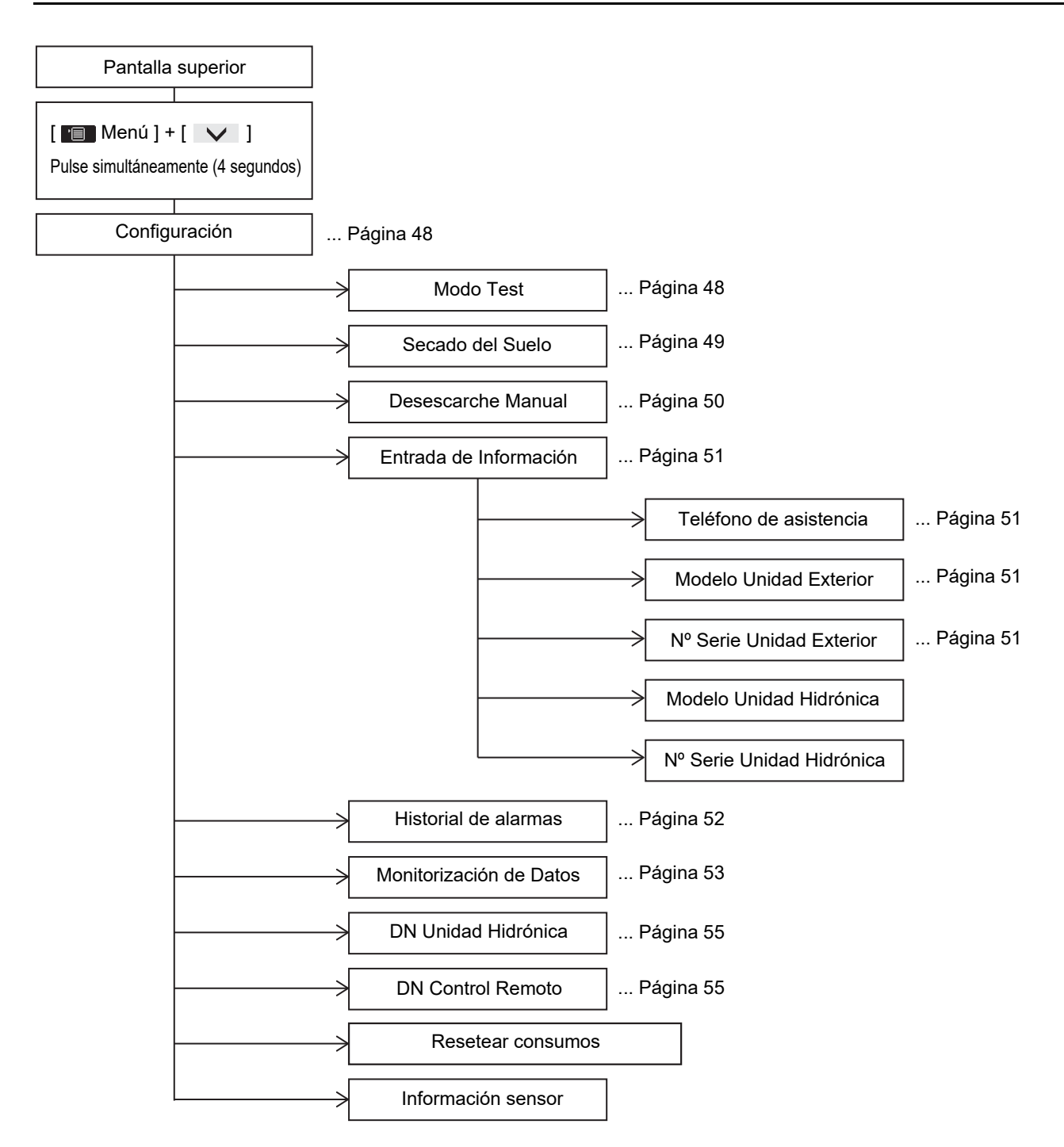

### Ajuste – Configuración inicial –

(1) Pulse el botón [ ▲ ] / [ ▶ ] para seleccionar "Ajuste" en la pantalla "Menú" y a continuación, pulse el botón [ 🕞 ].

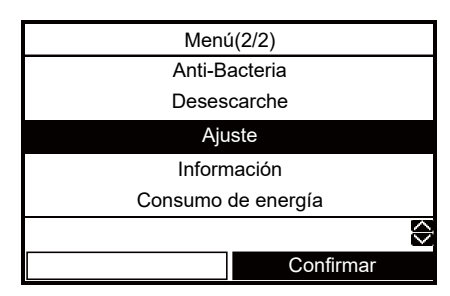

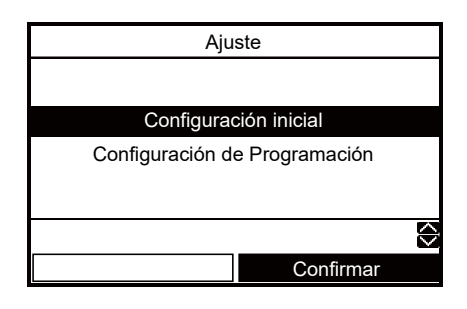

### ■ Reloj

- Ajustes para el reloj (día, mes, año, hora)
- (1) Pulse el botón [ ] / [ ] para seleccionar "Reloj" en la pantalla Configuración inicial y, a continuación, pulse el botón [ [2]].

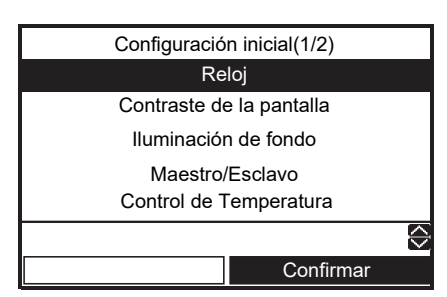

- (2) Pulse el botón [ [F1] ] / [ F2] ] para seleccionar el día, mes, año y hora.
- (3) Pulse el botón [ ] / [ ] para ajustar el valor y a continuación, pulse el botón [ ].

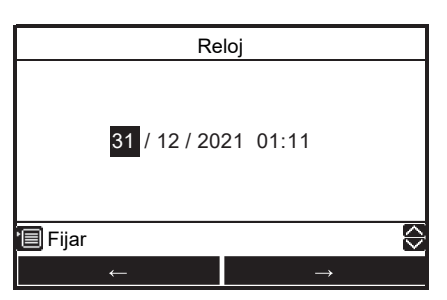

- La indicación del reloj aparece en la pantalla superior.
- La indicación del reloj empieza a parpadear cuando la configuración del reloj se reposiciona debido a una interrupción de la corriente eléctrica u otras causas.

### Maestro/Esclavo

- · Para un sistema con mando a distancia dual.
- Configure uno de ellos como mando a distancia maestro.
- Configure el otro como mando a distancia esclavo.
- (1) Pulse el botón [ ▲ ] / [ ▶ ] para seleccionar "Maestro/Esclavo" en la pantalla "Configuración inicial" y, a continuación, pulse el botón [ ].

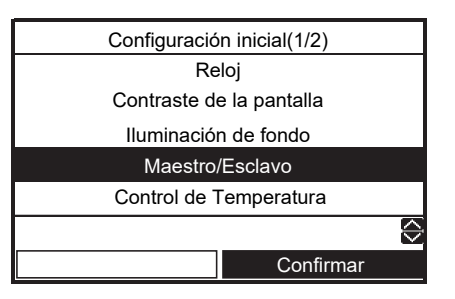

 (2) Pulse el botón [ ∧ ] / [ ∨ ] para seleccionar "Maestro"/"Esclavo" y, a continuación, pulse el botón [ ]].

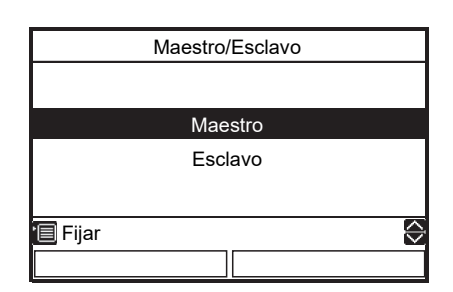

- Si el mando a distancia no está configurado como Mando a distancia esclavo algunas de las funciones no estarán disponibles.
- En el sistema de control remoto dual, la última operación anula a la anterior.
- El ajuste predeterminado de fábrica es Mando a distancia Maestro.

Deshabilitar funciones con el mando a distancia Esclavo

- Programador
- Modo silencioso
- Configuración de Programación

### Control de Temperatura

- Para controlar la temperatura ambiente en lugar de la temperatura del agua con este mando a distancia
- (1) Pulse el botón [ ] / [ ] para seleccionar
   "Control de Temperatura" en la pantalla
   "Configuración inicial" y, a continuación, pulse el

botón [ [2]].

| Configuración inicial(1/2) |               |  |  |
|----------------------------|---------------|--|--|
| Reloj                      |               |  |  |
| Contraste de               | e la pantalla |  |  |
| lluminación de fondo       |               |  |  |
| Maestro/Esclavo            |               |  |  |
| Control de T               | emperatura    |  |  |
|                            |               |  |  |
|                            | Confirmar     |  |  |

(2) Pulse el botón [ ] / [ ] para seleccionar "ON/OFF" y a continuación, pulse el botón [ ]].

| Control de Temperatura |                   |
|------------------------|-------------------|
|                        |                   |
|                        |                   |
| ON                     |                   |
| OFF                    |                   |
|                        |                   |
|                        |                   |
| 🗐 Fijar                | $\langle \rangle$ |
|                        |                   |

- Cuando "Control de Temperatura" está ajustado a "ON", el sistema se controla mediante el sensor del mando a distancia.
- La configuración predeterminada de fábrica es "OFF".

### Idioma

- Seleccione el idioma para el texto en pantalla.
- (1) Pulse el botón [ ]/[ ] para seleccionar "Idioma" en la pantalla "Configuración inicial" y, a continuación, pulse el botón [ ].

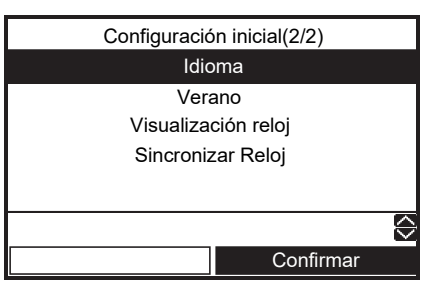

(2) Pulse el botón [ ∧ ] / [ ∨ ] para seleccionar el idioma y, a continuación, pulse el botón [ □ ].

| oma(1/4) |
|----------|
|          |
| Türkçe   |
| Français |
| Deutsch  |
| Español  |
| $\sim$   |
|          |
|          |

| ldioma(2/4) |            |   |  |  |
|-------------|------------|---|--|--|
| Italian     | Italiano   |   |  |  |
| Dutch       | Nederlands |   |  |  |
| Finnish     | SUOMI      |   |  |  |
| Czech       | Čeština    |   |  |  |
| Hungarian   | Magyar     |   |  |  |
| 🗐 Fijar     |            | ¢ |  |  |
|             |            |   |  |  |

| Idioma(3/4) |             |                        |  |
|-------------|-------------|------------------------|--|
| Croatian    | Hrvatski    |                        |  |
| Slovenian   | Slovenščina |                        |  |
| Portuguese  | Português   |                        |  |
| Polish      | Polski      |                        |  |
| Danish      | Dansk       |                        |  |
| 🗐 Fijar     |             | $\widehat{\mathbf{a}}$ |  |
|             |             |                        |  |

| Idiom   | a(4/4)     |
|---------|------------|
| Swedish | Svenska    |
|         |            |
|         |            |
|         |            |
|         |            |
| 🗐 Fijar | $\Diamond$ |
|         |            |

· El ajuste predeterminado de fábrica es "English".

### ■ Verano

- Ajuste el horario de verano.
- Cuando esta función está en "ON" y se alcanza la hora en "Fecha de inicio", la hora de ajuste en el control remoto cambia en +1 hora (por ejemplo, 1:00→2:00), y cuando se alcanza la hora en "Fecha final", el ajuste de la hora cambia -1 hora (por ejemplo, 1:00→12:00).
- La hora programada de las siguientes funciones no se cambia.
  - Programador, Funcionamiento nocturno, Modo silencioso, Antibacteria

La operación comienza de acuerdo con la hora cambiada.

Si se establece un horario en el plazo de 1 hora antes y después de la hora de inicio o de finalización del horario de verano, puede haber casos en que la operación se repita o se omita en la fecha.

(1) Pulse el botón [ ]/[ ] para seleccionar "Verano" en la pantalla "Configuración inicial" y a continuación, pulse el botón [ ].

| Configuración inicial(2/2) |            |  |  |
|----------------------------|------------|--|--|
| Idioma                     |            |  |  |
| Verano                     |            |  |  |
| Visualización reloj        |            |  |  |
| Sincronizar Reloj          |            |  |  |
|                            |            |  |  |
|                            | $\diamond$ |  |  |
|                            | Confirmar  |  |  |

(2) Pulse el botón [ ] / [ ] para seleccionar "ON" en la pantalla "Verano" y a continuación, pulse el botón [ ]].

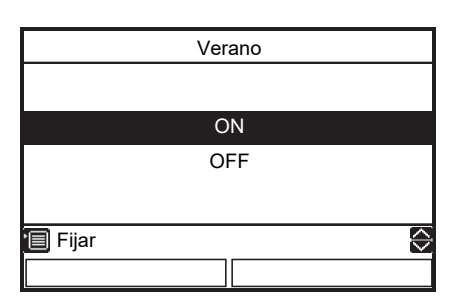

(3) Pulse el botón [ [-1] / [ [-2] ] para cambiar la fecha de inicio y de finalización y, a continuación, pulse el botón [ ^ ] / [ ] para confirmar día, mes y hora.

| ᢒ |
|---|
|   |
|   |

(4) Pulse el botón [

### ■ Visualización reloj

- Seleccione la visualización del reloj Reloj de 12 horas o Reloj de 24 horas en la pantalla superior.
- Incluso si selecciona el Reloj de 12 horas, el reloj muestra una pantalla distinta a la superior que dice Reloj de 24 horas

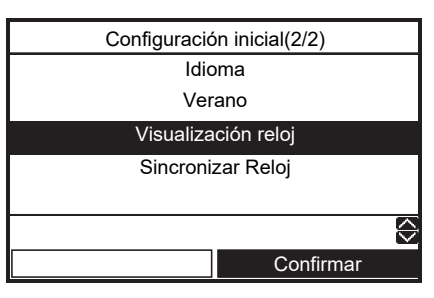

(2) Pulse el botón [ ] / [ ] para seleccionar "24H" / "AM/PM" en la pantalla "Visualización reloj"

y, a continuación, pulse el botón [ 📺 ]. "24H": Reloj de 24 horas

"AM/PM": Reloj de 12 horas

| Visualización reloj |            |  |
|---------------------|------------|--|
|                     |            |  |
|                     |            |  |
|                     | 24H        |  |
| A                   | AM/PM      |  |
|                     |            |  |
|                     |            |  |
| 🗐 Fijar             | $\Diamond$ |  |
|                     |            |  |

### Sincronizar Reloj

- Ajuste la sincronización del reloj.
- Cuando esta función está ajustada en "ON" y el ajuste del reloj cambia en el controlador central, el ajuste del reloj cambiará automáticamente.
- (1) Pulse el botón [ ] / [ ] para seleccionar
   "Sincronizar Reloj" en la pantalla "Configuración inicial" y a continuación, pulse el botón [ [2]].

| Configuración inicial(2/2) |           |   |
|----------------------------|-----------|---|
| Idioma                     |           |   |
| Verano                     |           |   |
| Visualización reloj        |           |   |
| Sincronizar Reloj          |           |   |
|                            |           |   |
|                            |           | Ş |
|                            | Confirmar |   |

(2) Pulse el botón [ ] / [ ] para seleccionar
 "ON" en la pantalla "Sincronizar Reloj" y a continuación, pulse el botón [ ].

| Sincronizar Reloj |    |            |  |
|-------------------|----|------------|--|
|                   |    |            |  |
|                   |    |            |  |
|                   | ON |            |  |
| OFF               |    |            |  |
|                   |    |            |  |
|                   |    |            |  |
| 🗐 Fijar           |    | $\bigcirc$ |  |
|                   |    |            |  |

### ■ Configuración

 (1) Para seleccionar "Ajuste", visualice la pantalla "Configuración" pulsando simultáneamente los botones [ ] y [ ] an la pantalla superior durante 4 segundos o más

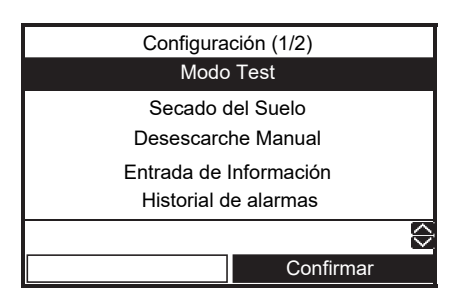

### Modo Test

- Aun cuando la temperatura exterior o la temperatura del agua se encuentran fuera del rango de ajuste, la calefacción, refrigeración y suministro de agua caliente funcionarán indistintamente.
- Debido a que el ajuste de protección está deshabilitado en el "Modo Test", no prolongue la prueba de funcionamiento por más de 10 minutos.
- (1) Pulse el botón [ ] / [ ] para seleccionar "Modo Test" en la pantalla "Configuración", y, a continuación, pulse el botón [ []].

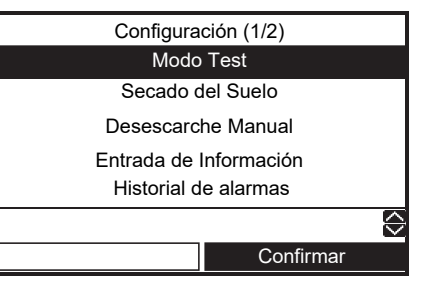

(2) Pulse el botón [ ] para seleccionar "ON" y, a continuación, pulse el botón [ ]. La indicación
 aparece en la pantalla superior.

|         | Modo Test |                   |
|---------|-----------|-------------------|
|         |           |                   |
|         |           |                   |
|         | ON        |                   |
|         | OFF       |                   |
|         |           |                   |
|         |           |                   |
| 🗐 Fijar |           | $\langle \rangle$ |
|         |           |                   |
|         |           |                   |

(3) Inicie la operación de calefacción o refrigeración o de agua caliente en la pantalla superior y a continuación, la indicación del modo seleccionado parpadeará durante del "Modo Test".

| F          | 23:55 LUN     |
|------------|---------------|
| $\supset$  |               |
| ZONA1 ZOI  | NA2 AC        |
|            |               |
| <b>.</b>   |               |
| CALOR/FRÍO | AGUA CALIENTE |

- La bomba se activa en 30 segundos. Si el aire no se purga por completo, el interruptor de caudal se activará para detener el funcionamiento. Purgue nuevamente el aire de acuerdo al procedimiento de tendido de tuberías. Se descarga una pequeña cantidad de aire por la válvula de purga.
- Compruebe que la presión hidráulica haya alcanzado la presión predeterminada de 0,05 MPa (0,5 bares). Si la presión hidráulica no es suficiente, añade más agua.
- Se inicia la operación de calefacción. Compruebe que la Unidad hidráulica inicie la calefacción.
- Pulse el botón [ ] para seleccionar la operación de Refrigeración; la operación se iniciará después de unos segundos.
- Compruebe que la Unidad hidráulica comienza a enfriar y que el sistema de calefacción de pisos no se enfríe.
- Pulse el botón [ [F1] ] para detener la operación.
- Pulse el botón [ F2 ] para iniciar la operación de suministro de agua caliente.
- Compruebe que no hay arrastre de aire.
- Compruebe que exista agua caliente en el puerto de conexión del cilindro de agua caliente.
- Pulse el botón [ F2 ] o el botón [ ON/OFF] para detener la operación.

### Secado del Suelo

- Esta función está disponible solo para el mando a distancia Maestro.
- Esta función se utiliza para el secado de hormigón, etc.
- El funcionamiento mediante un segundo mando a distancia está limitado durante el secado del suelo.
- El funcionamiento podría estar restringido en función del ajuste del mando a distancia central.
- Después de ajustar el DN pertinente, la unidad deberá ser operada por el personal de servicio.
- La operación no se iniciará a menos que se hayan establecido todos los DN correspondientes.
- Consulte lo siguiente para los ajustes de los elementos relacionados. Solicite la configuración a un técnico de instalación. Una configuración incorrecta puede ocasionar grietas en el hormigón, etc.
- Para iniciar la operación de la unidad, realice lo siguiente.

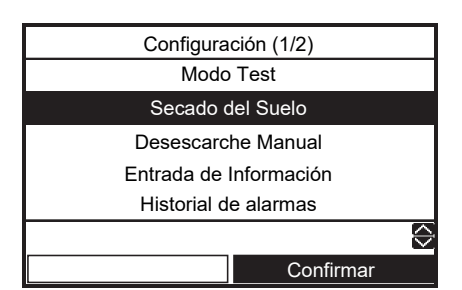

- DN:14 ajuste de la temperatura Start y End [20-55°C]
- DN:15 ajuste de la temperatura Máxima [20-55°C]
- DN:16 días de uso continuo por cada paso hasta la temperatura máxima [1-7 días]
- DN:17 diferencia de temperatura por cada paso hasta la temperatura máxima [1-10 K]
- DN:18 días de uso continuo por cada paso hasta la temperatura final [1-7 días]
- DN:19 diferencia de temperatura por cada paso hasta la temperatura final [1-10 K]
- DN:1A Días de uso continuo a la temperatura máxima [1-50 días]

#### temperatura de ajuste

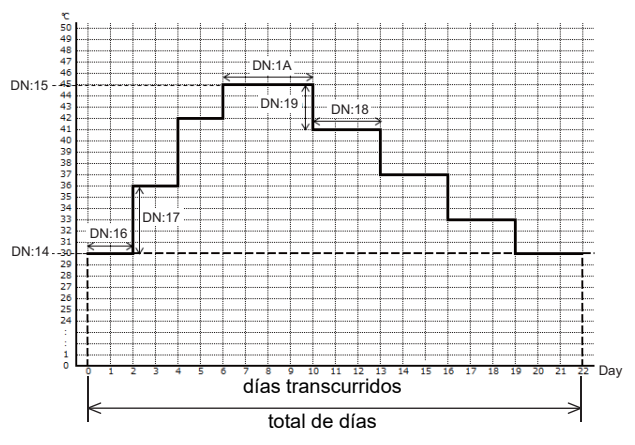

(2) Pulse el botón [ [-]] / [ [-2]] para seleccionar "DN" o "Valor" y, a continuación, pulse el botón [ ] / [ ] para ajustar el valor.

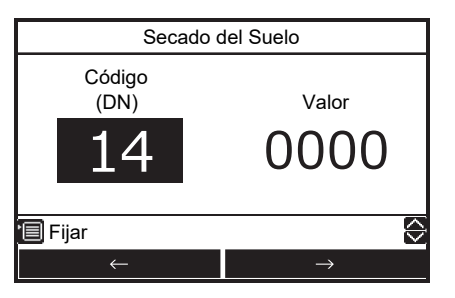

(3) Pulse el botón [ 📺 ]. El valor ajustado queda registrado.

#### Para iniciar la operación

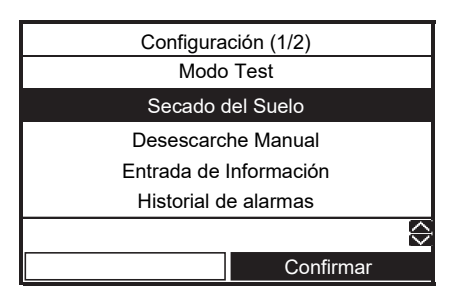

(2) Pulse el botón [ \_ \_ ] para seleccionar "ON" y, a continuación, pulse el botón [ \_ ].

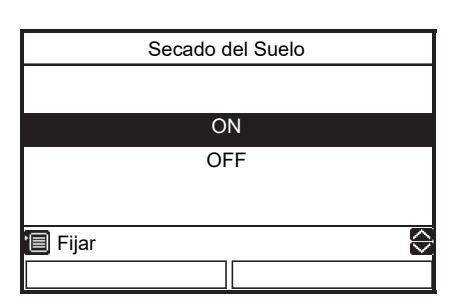

- Verifique el número total de días para la operación de "Secado del Suelo" y, a continuación, pulse el botón [ ]]. Las indicaciones y 
   y 
   aparecen en la pantalla superior.
- (3) Inicie la operación de calefacción en la pantalla superior.
- La indicación "ZONA1" parpadea durante la operación de "Secado del Suelo" y se visualizan los días transcurridos.

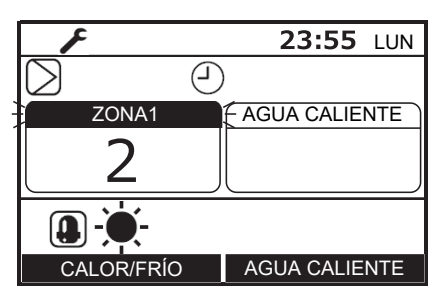

- Ante cualquier anormalidad durante la operación de secado del suelo, el sistema se detiene y se visualiza la pantalla de Historial de alarmas.
- Si durante el Secado del suelo, la operación de calefacción se detiene con el mando a distancia y se reanuda en menos de 30 minutos, la operación de Secado del suelo se iniciará desde el momento en que se detuvo.

### Desescarche Manual

- Esta función está disponible solo para el mando a distancia Maestro.
- Esta función permite activar el modo Desescarche Manual en la Unidad exterior.
- (1) Pulse el botón [ ] / [ ] para seleccionar
  "Desescarche Manual" en la pantalla
  "Configuración", y luego pulse el botón [ ].

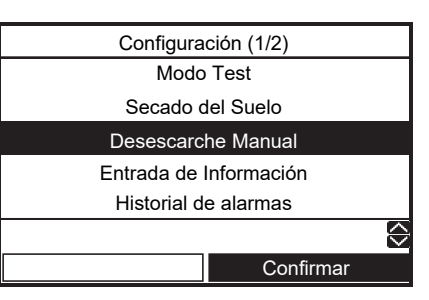

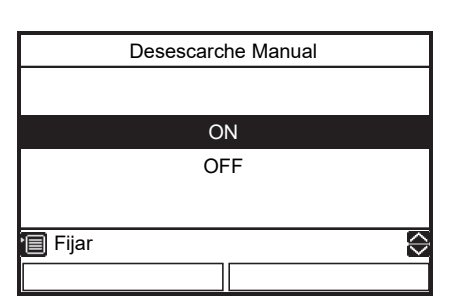

(3) Inicie la operación de calefacción en la pantalla superior.

### Entrada de Información

- Registre los datos como el número de contacto del Servicio técnico, el nombre del modelo y número de serie de las Unidades hidrónicas y Unidad exterior.
- (1) Pulse el botón [ ] / [ ] para seleccionar
  "Entrada de Información" en la pantalla
  "Configuración" y, a continuación, pulse el botón

[F2].

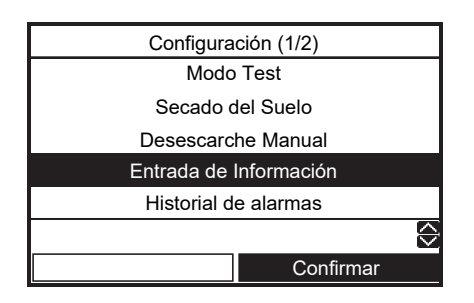

### Teléfono de asistencia

 (1) Pulse el botón [ ] / [ ] para seleccionar
 "Teléfono de asistencia" en la pantalla Entrada de Información y, a continuación, pulse el botón [ ].

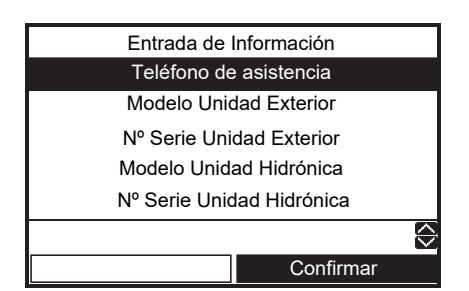

(2) Pulse el botón [ ∧ ]/[ ∨ ] o [F] ]/[F2] para seleccionar el valor y, a continuación, pulse el botón [ □] ].

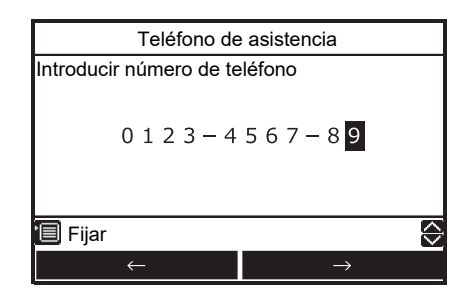

### Nombre del modelo de la unidad exterior (Hidrónica)

### Núm. serie Unidad exterior (Hidrónica)

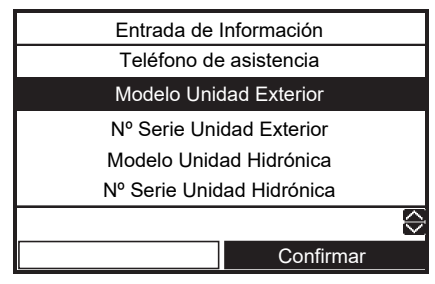

(2) Para seleccionar el menú de registro, pulse el botón [ ] / [ ].

Cuando introduzca usted mismo el nombre del modelo (núm. de serie), seleccione "Entrada manual del modelo" ("Entrada manual del nº de serie")

Pulse el botón [ ]/[ ] o [ ]/[ ] para seleccionar el carácter (el carácter seleccionado se muestra resaltado) y, a continuación, pulse el botón [ ] . El carácter se visualiza en la parte superior de la pantalla, desde el lado izquierdo.

Si se pulsa el botón [ ] estando seleccionado "Del", el contenido que se visualiza en ese momento se borra desde el lado derecho.

Pulse el botón [ ]] estando seleccionado "Fix" para registrar el contenido que se visualiza en ese momento en la parte superior de la pantalla.

| Modelo Unidad Exterior                                              |            |  |  |
|---------------------------------------------------------------------|------------|--|--|
| Entrada manual del modelo                                           |            |  |  |
| Selección del modelo                                                | ,          |  |  |
| Modelo Unidad Exterior                                              |            |  |  |
| HWT-1101HW-E                                                        |            |  |  |
|                                                                     |            |  |  |
| Confirmar                                                           |            |  |  |
|                                                                     |            |  |  |
| HWT-1101HW-E                                                        |            |  |  |
| ABCDE Z&/:• uvwxy                                                   |            |  |  |
| -<br>FGHIJ abcde z-+!?                                              |            |  |  |
|                                                                     |            |  |  |
| KLMNO fghij 12345                                                   |            |  |  |
| KLMNO fghij 12345<br>PQRST klmno 67890                              | Del        |  |  |
| KLMNO fghij 12345<br>PQRST klmno 67890<br>UVWXY pqrst               | Del<br>Fix |  |  |
| KLMNO fghij 12345<br>PQRST klmno 67890<br>UVWXY pqrst<br>ƏConfirmar | Del<br>Fix |  |  |

Seleccione "Selección del modelo" y, a continuación, pulse el botón [ 🔁 ]. Y, seleccione "Control Remoto", a continuación, pulse el botón [

| Modelo Unidad Exterior    |             |  |  |
|---------------------------|-------------|--|--|
| Entrada manual del modelo |             |  |  |
| Selección                 | del modelo  |  |  |
|                           |             |  |  |
| Modelo Unidad Exter       | ior         |  |  |
| HWT-11                    | 01HW-E      |  |  |
|                           |             |  |  |
|                           | Confirmar   |  |  |
|                           |             |  |  |
| Selección                 | del modelo  |  |  |
|                           |             |  |  |
| Control                   | Remoto      |  |  |
| Unided                    |             |  |  |
| Unidad                    | exterior    |  |  |
|                           |             |  |  |
|                           |             |  |  |
| 🗐 Fijar                   | $\bigcirc$  |  |  |
|                           | Confirmeror |  |  |
|                           | Confirmar   |  |  |

Al seleccionar "Unidad exterior" ("Unidad Hidrónica") en la pantalla de selección del modelo, el valor predeterminado será visualizado en la pantalla de información.

 Una vez finalizada la Entrada de Información, confirme el elemento "Información" en la pantalla "Menú" para comprobar que la información se ha registrado correctamente.

### Historial de alarmas

- Lista de los últimos 10 valores de alarma: se visualizan la información de error del código de error, fecha y hora.
- (1) Pulse el botón [ ] / [ ] para seleccionar
  "Historial de alarmas" en la pantalla
  "Configuración", y luego pulse el botón [ ].

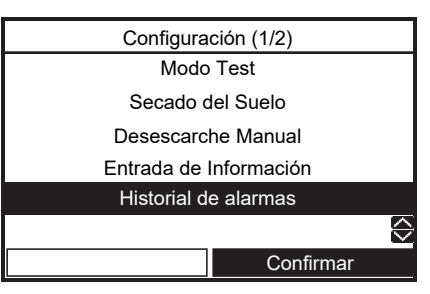

#### Reset del Historial de alarmas

(1) Para hacer el reset del historial de alarmas, pulse el botón [

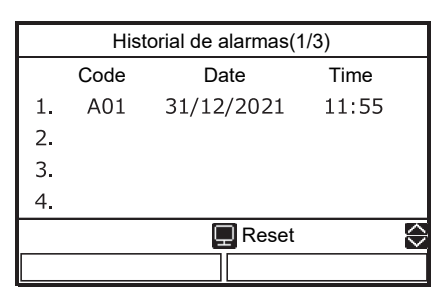

(2) Al pulsar el botón [ [---]], se borran todos los datos de la alarma.

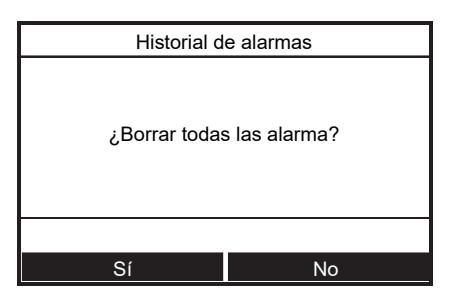

### Monitorización de Datos

- La temperatura medida por el sensor se visualiza en el mando a distancia.
- Esta función le permite asegurarse de que el sensor está instalado correctamente.
- (1) Pulse el botón [ ] / [ ] para seleccionar
  "Monitorización de Datos" en la pantalla
  "Configuración", y luego pulse el botón [ ].

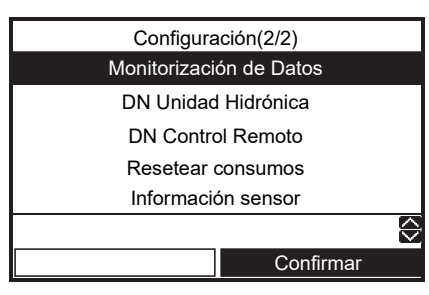

(2) Pulse el botón [ [---]] para seleccionar la unidad y, a continuación, pulse el botón [ [----]] para visualizar el estado.

| Monitorización de Datos |     |     |           |
|-------------------------|-----|-----|-----------|
| 1 - 1                   | 1 - | 4   | 1 - 7     |
| 1 - 2                   | 1 - | 5   | 1 - 8     |
| 1 - 3                   | 1 - | - 6 |           |
| Unidad                  |     | (   | Confirmar |

| Monitorización de Datos |               |  |  |  |  |
|-------------------------|---------------|--|--|--|--|
| Código                  | Valor<br>0024 |  |  |  |  |
| S Volver                |               |  |  |  |  |
|                         |               |  |  |  |  |

|        | Código | Nombre de los datos                                | Unidad |
|--------|--------|----------------------------------------------------|--------|
|        | 00     | Temperatura de control (termotanque)               | °C     |
|        | 01     | Temperatura de control (zona 1)                    | °C     |
| Dat    | 02     | Temperatura de control (zona 2)                    | °C     |
| so     | 03     | Temperatura del sensor del mando a distancia       | °C     |
| de I   | 04     | Temperatura de condensación (TC)                   | °C     |
| a U    | 06     | Temperatura de entrada del agua (TWI)              | °C     |
| nida   | 07     | Temperatura de salida del agua (TWO)               | °C     |
| ad hid | 08     | Temperatura de salida del calentador de agua (THO) | °C     |
| ráu    | 09     | Temperatura de entrada del suelo (TFI)             | °C     |
| lica   | 0A     | Temperatura del termotanque (TTW)                  | °C     |
|        | 0B     | Posición de la válvula mezcladora                  | paso   |
|        | 0E     | Presión baja (Ps) x 1/10                           | kPa    |
|        | 0F     | Versión de software hidrónica                      | -      |

|        | Código | Nombre de los datos                                                               | Unidad |
|--------|--------|-----------------------------------------------------------------------------------|--------|
|        | 60     | Temperatura del intercambiador de calor (TE)                                      | °C     |
|        | 61     | Temperatura del aire exterior (TO)                                                | °C     |
| D      | 62     | Temperatura de descarga (TD)                                                      | °C     |
| atos   | 63     | Temperatura de succión (TS)                                                       | °C     |
| s de   | 65     | Temperatura del disipador térmico (THS)                                           | °C     |
| a      | 6A     | Corriente × 10                                                                    | А      |
| Unida  | 6D     | Temperatura de la bobina del intercambiador de calor (TL)                         | °C     |
| d ex   | 70     | Funcionamiento del compresor Hz                                                   | Hz     |
| cterio | 72     | Cantidad de revoluciones del ventilador exterior (modelo de ventilador 1 o menor) | rpm    |
| ,      | 73     | Cantidad de revoluciones del ventilador exterior (superior)                       |        |
|        | 74     | Posición del PMV exterior x 1/10                                                  | pls    |
|        | 7A     | Presión de descarga (PD) × 1/10                                                   | kPa    |

|        | Código | Nombre de los datos                                                                   | Unidad |
|--------|--------|---------------------------------------------------------------------------------------|--------|
|        | F0     | Tiempo acumulado de activación del<br>microordenador × 1/100                          | h      |
| Datos  | F1     | Tiempo acumulado de activación del<br>compresor de agua caliente × 1/100              | h      |
| de la  | F2     | Tiempo acumulado de activación del<br>compresor de refrigeración × 1/100              | h      |
| unida  | F3     | Tiempo acumulado de activación del<br>compresor de calefacción × 1/100                | h      |
| ad de  | F4     | Tiempo acumulado de funcionamiento<br>de la bomba de CA incorporada × 1/100           | h      |
| servic | F5     | Tiempo acumulado de funcionamiento del calentador cilíndrico de agua caliente × 1/100 | h      |
| io     | F6     | Tiempo acumulado de funcionamiento del calentador de respaldo × 1/100                 | h      |
|        | F7     | Tiempo acumulado de funcionamiento del calentador de refuerzo × 1/100                 | h      |

• Algunos sensores (temperatura/presión) no se visualizan, porque no están conectados.

### Resetear consumos

(1) Pulse el botón [ ∧ ] / [ ∨ ] para seleccionar
"Resetear consumos" en la pantalla
"Configuración", y luego pulse el botón [ F2 ].

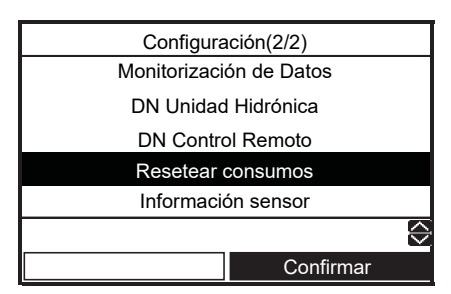

(2) Al pulsar el botón [ 🗊 ], se borran todos los datos del consumo de energía.

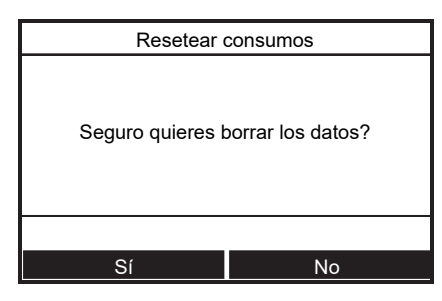

### ■ Información sensor

(1) Pulse el botón [ ] / [ ] para seleccionar
 "Información sensor" en la pantalla "Configuración"
 y, a continuación, pulse el botón [ ] ].

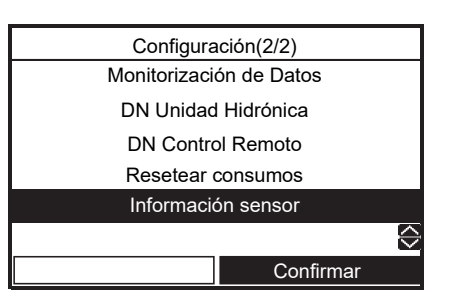

- (2) Seleccione el número de visualización.
  - La pantalla 1 es el sensor de la Unidad hidráulica
  - · La pantalla 2 es el sensor de la Unidad exterior

| Información sensor(1/2) |            |   |  |  |  |  |
|-------------------------|------------|---|--|--|--|--|
| TC 30°C                 | LPS 1.2MPa |   |  |  |  |  |
| TWI 30°C                | TTW 45°C   |   |  |  |  |  |
| TWO 35°C                | TFI 30°C   |   |  |  |  |  |
| THO 35°C                | RT 20°C    |   |  |  |  |  |
| WF 23.0 L/min           | MIX 10step |   |  |  |  |  |
| S Volver                |            | ÷ |  |  |  |  |
|                         |            |   |  |  |  |  |

| Información sensor(2/2) |             |               |  |  |  |  |
|-------------------------|-------------|---------------|--|--|--|--|
| TO 16°C                 | CMP 90Hz    |               |  |  |  |  |
| TD 80°C                 | FAN1 600rpm |               |  |  |  |  |
| TE 12°C                 | FAN2 600rpm |               |  |  |  |  |
| TS 15°C                 | PMV 250pls  |               |  |  |  |  |
| CT 15.0A                | HPS 4.0MPa  |               |  |  |  |  |
| S Volver                |             | $\Rightarrow$ |  |  |  |  |
|                         |             |               |  |  |  |  |

⇔

### DN Unidad Hidrónica (DN Control Remoto)

- El ajuste de DN Unidad Hidrónica está disponible solo para el mando a distancia maestro.
- Ajuste el DN para los distintos modos de funcionamiento con el mando a distancia.
- (1) Pulse el botón [ ] / [ ] para seleccionar "DN Unidad Hidrónica" (o "DN Control Remoto") en la pantalla "Configuración", y luego pulse el botón [ 🔁 ].

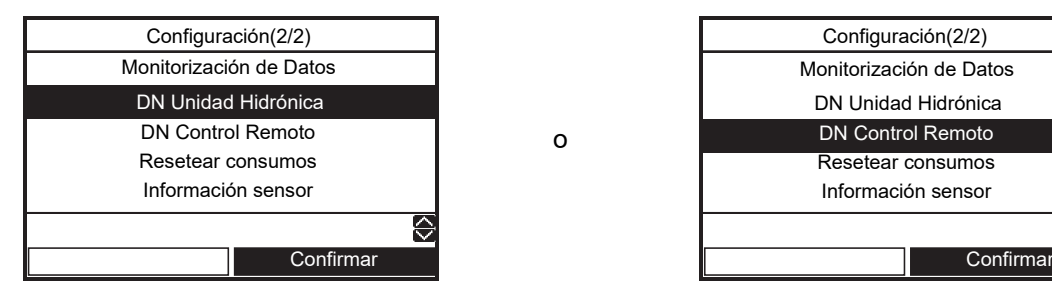

(2) Pulse el botón [ [F1] ] / [ [F2] ] para seleccionar "DN" o "Valor" y, a continuación, pulse el botón [ 🔨 ] / [ 🗸 ] para ajustar el valor.

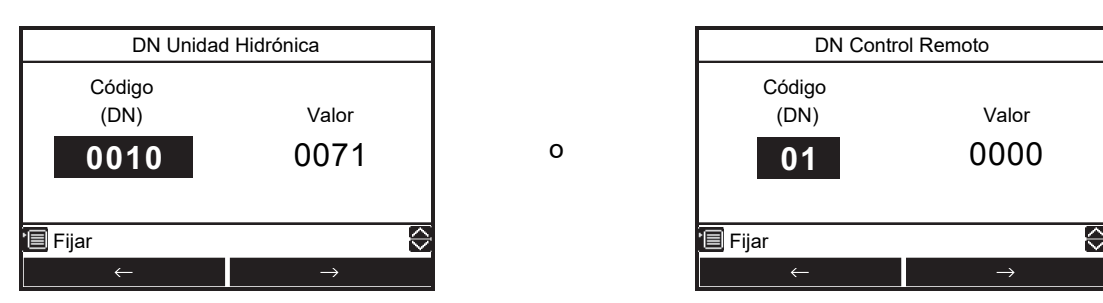

(3) Pulse el botón [

### Elementos principales de la configuración

# (1) Configuración de la gama de temperaturas (DN de 18 a 1F)

- Configure la gama de temperaturas para la calefacción (zona 1, zona 2), la refrigeración y el agua caliente.
- Puede ajustar los límites superior e inferior de temperatura para cada modo.
- (2) Configuración de las condiciones de funcionamiento de la bomba de calor para el suministro de agua caliente (Descripción del DN)
  - Configure las temperaturas del agua de inicio y de parada de la bomba de calor.
  - La bomba de calor comienza a funcionar cuando la temperatura del agua desciende por debajo de la temperatura de inicio ajustada. Se recomienda utilizar los valores predeterminados.

# (3) Compensación de la temperatura del agua caliente (DN 24 y 25)

 Compense la temperatura objetivo con respecto a la temperatura de ajuste del mando a distancia, cuando la temperatura del agua caliente desciende por debajo de la temperatura exterior ajustada.

#### (4) Configuración del refuerzo del agua caliente (DN 08 y 09)

 Configure el tiempo de control y la temperatura objetivo durante el funcionamiento de HOT WATER BOOST.

#### (5) Configuración del tratamiento Anti-Bacteria

- Configure el control para el cilindro de agua caliente durante la operación de ANTI BACTERIA.
- Ajuste la temperatura objetivo, período de control, hora de inicio (formato de 24 horas) y período de retención de la temperatura objetivo.
- Realice este ajuste de control de acuerdo con las reglamentaciones y normas del país correspondiente.

#### (6) Configuración de la temperatura del modo de prioridad

- Ajuste la temperatura del aire exterior que influye en el modo de funcionamiento preferido.
- Temperatura de conmutación agua caliente calefacción El funcionamiento de la calefacción tiene prioridad cuando la temperatura desciende por debajo de la temperatura configurada.
- Temperatura de conmutación de HP de la caldera Cuando la temperatura desciende por debajo de la configurada, comienza el funcionamiento de la caldera externa.

#### (7) Configuración de la temperatura del modo automático de la calefacción (DN de 27 a 31, de A1 a A5)

- Compense la temperatura objetivo cuando la configuración de temperatura se ajusta en automático en el mando a distancia.
- La temperatura del aire exterior (T0, T1 y T3) se puede ajustar individualmente.
- La temperatura objetivo puede ajustarse entre 20 y 55 °C.
- No obstante, A > B > C > D > E.

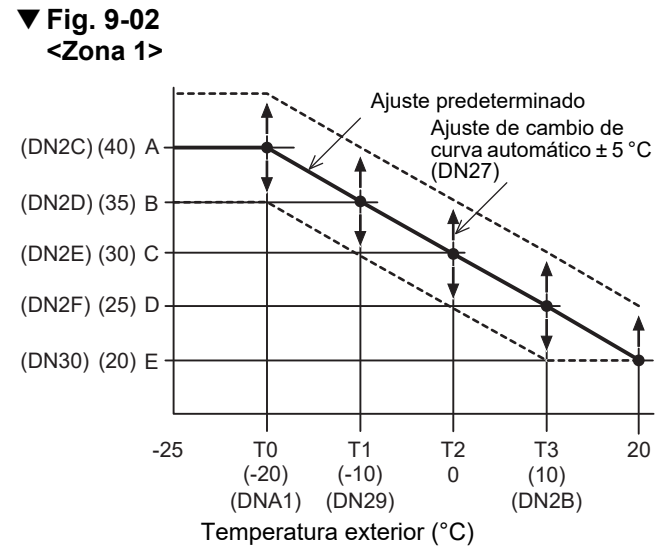

• Toda la curva puede ajustarse en más o menos 5 °C mediante DN27.

#### <Zona 2>

Puede elegir o bien un porcentaje o un valor fijo como método de configuración de la zona 2 DNA2 = "0" : porcentaje (DN31)

DNA2 = "1" : valor fijo (DNA3), (DNA4), (DNA5) No obstante, zona 1 ≥ zona 2

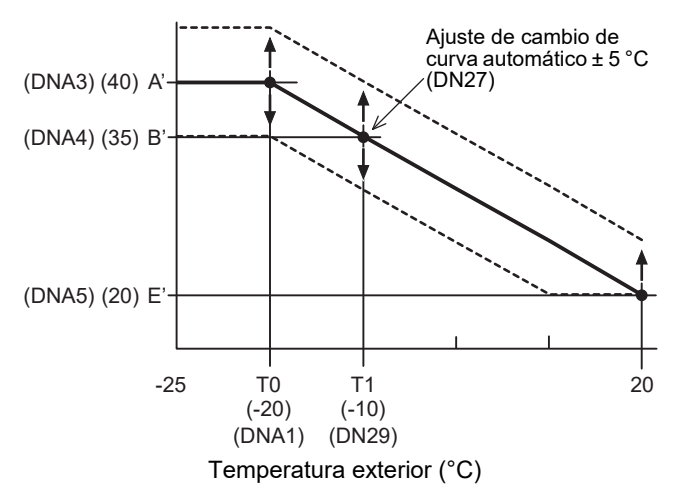

# (8) Configuración de la temperatura de protección contra el congelamiento (DN de 3A a 3B)

- Ajuste la función cuando el Desescarche esté ajustado en "ON".
- Ajusta la habilitación o deshabilitación de esta función y la temperatura objetivo del agua.
- Si la deshabilitación está ajustada, no se realizará la operación de desescarche aunque el Desescarche esté ajustado en "ON".
- (9) Configuración de la frecuencia de salida al calentador interno (DN de 33 a 34)
  - El tiempo de aumento/disminución se utiliza para configurar el tiempo de respuesta.

#### (10) Configuración del programa nocturno (DN 26. DN Control Remoto de 0E a 0F)

- Ajuste la función cuando Funcionamiento nocturno esté ajustado en "ON".
- Ajuste la temperatura de reducción, la hora de inicio y la hora de finalización.
- (12) Control de funcionamiento de la válvula hidráulica de derivación de 2 vías
  - Cuando se utiliza tanto la refrigeración como la calefacción y existe una unidad sola interior para la calefacción (como calefacción de pisos), instale una válvula de 2 vías y configure este código de función.
- (13) Configuración del funcionamiento de la válvula de 3 vías (DN 54)
  - Este ajuste no es necesario para la instalación normal. Realice este ajuste para invertir el circuito lógico en caso de que los puertos A y B de la válvula de 3 vías estén incorrectamente instalados y no se los pueda rectificar en el sitio.

#### (14) Ajuste de funcionamiento de la válvula mezcladora

 Configure el período de tiempo entre completamente cerrada y completamente abierta para la válvula mezcladora de control de 2 zonas. Ajuste un valor equivalente a 1/10 del tiempo real. Y ajuste el intervalo de control. (minutos)

#### (15) Configuración de conmutación entre calefacción y agua caliente cuando se utiliza una caldera (DN 3E)

• Cuando se utiliza una caldera, realice este ajuste para activar la unidad hidráulica por instrucciones desde la caldera.

#### (16) Configuración del tiempo de funcionamiento de la bomba de calor para la operación de suministro de agua caliente

 Configure el lapso desde el arranque de la bomba de calor hasta el inicio de la activación del calentador al comienzo de la operación de suministro de agua caliente. Si se ajusta a un lapso prolongado, la calefacción del agua llevará mucho tiempo.

#### (17) Configuración de "ON/OFF" de la refrigeración

• Ajuste esta función cuando desee utilizar la refrigeración.

#### (18) Indicación de tiempo del mando a distancia

• Se selecciona el formato de 24 ó 12 horas para el temporizador.

# (19) Configuración de funcionamiento nocturno silencioso

 Emita una instrucción de funcionamiento en modo silencioso para la Unidad exterior. Puede ajustar la habilitación/deshabilitación de esta función, hora de inicio y hora de finalización.

#### (20) Configuración del tono de la alarma

• Puede ajustar el tono de la alarma del mando a distancia.

## (21) Segundo mando a distancia y termostato de temperatura ambiente

• Ajuste la configuración de la temperatura inicial.

#### (22) Selección del modo de funcionamiento por entrada externa

- Seleccione la lógica de la señal de entrada externa (opcional)
- (23) Ajuste de capacidad de la unidad hidráulica
- (24) Configuración de la temperatura objetivo del segundo mando a distancia
- (25) Ajuste del sensor de temperatura ambiente
- (26) Control de sincronización con temperatura exterior baja
- (27) Control de velocidad de la bomba P1
- (28) Restricción de la activación del calentador de respaldo durante el modo de calefacción.
   (Para el ahorro de energía)
  - Si la temperatura exterior es más alta que el valor de referencia, el calentador de respaldo se desactiva forzosamente durante el modo de calefacción.
  - Predeterminado: No hay ninguna restricción (coincide con el control convencional)

#### (29) Funcionamiento a intervalos de la bomba cuando se desactiva la operación del termostato (para ahorro de energía)

- La bomba de la Unidad hidráulica opera intermitentemente en conformidad con la temperatura exterior durante el funcionamiento de desactivación del termostato (compresor desactivado).
- Predeterminado: Operación continua (coincide con el control convencional)

# (30) Control de activación del calentador de respaldo durante el descongelamiento (para ahorro de energía)

 Si la temperatura de la salida del calentador (THO) disminuye 2 K por debajo de TSC\_F - β, se activa el calentador de respaldo (3 kW). TSC\_F es la temperatura asignada con el mando a distancia.

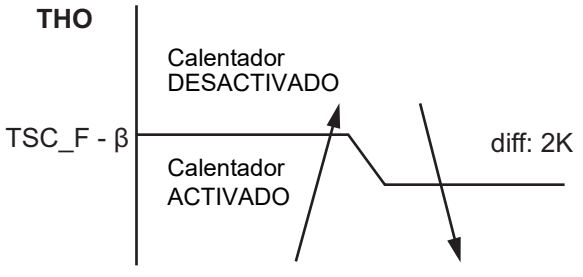

Predeterminado: β = 0 (coincide con el control convencional)

#### (31) "Secado del Suelo"

• Por favor consulte el elemento de "Elementos de Configuración"

#### (32) Control en grupo

 Las Unidades hidráulicas esclavas pueden usar el valor TTW transmitido desde la Unidad hidráulica maestra.

### Ajustes de DN

|   |                                 |                                                                                      | Ubicació<br>número d | ón y<br>le DN |                              |                                       |                                      |              |              |
|---|---------------------------------|--------------------------------------------------------------------------------------|----------------------|---------------|------------------------------|---------------------------------------|--------------------------------------|--------------|--------------|
|   |                                 | Descripción del DN                                                                   | Hidráulica           | MD            | Rango<br>HWT-60<br>(HWT-110) | Predeterminada<br>HWT-60<br>(HWT-110) | Después de<br>la puesta en<br>marcha | Cambiar<br>1 | Cambiar<br>2 |
|   |                                 | Límite superior de calefacción - Zona 1                                              | 1A                   | -             | 37~55 °C (65 °C)             | 55 (65)                               |                                      |              |              |
|   |                                 | Límite inferior de calefacción - Zona 1                                              | 1B                   | -             | 20~37 °C                     | 20                                    |                                      |              |              |
|   |                                 | Límite superior de calefacción - Zona 2                                              | 1C                   | -             | 37~55 °C (65 °C)             | 55 (65)                               |                                      |              |              |
| 1 | Configuración de                | Límite inferior de calefacción - Zona 2                                              | 1D                   | -             | 20~37 °C                     | 20                                    |                                      |              |              |
|   | temperaturas                    | Refrigeración - Límite superior                                                      | 18                   | -             | 18~30 °C                     | 25                                    |                                      |              |              |
|   |                                 | Refrigeración - Límite inferior                                                      | 19                   | _             | 7~20 °C                      | 7                                     |                                      |              |              |
|   |                                 | Agua caliente - Límite superior                                                      | 1E                   | -             | 60~75 °C                     | 75                                    |                                      |              |              |
|   |                                 | Agua caliente - Límite inferior                                                      | 1F                   | _             | 40~60 °C                     | 40                                    |                                      |              |              |
|   | Funcionamiento                  | Temperatura de inicio de la bomba de calor                                           | 20                   | _             | 20~45 °C                     | 38                                    |                                      |              |              |
| 2 | del agua caliente               | Temperatura de parada de la<br>bomba de calor                                        | 21                   | _             | 40~65 °C                     | 52                                    |                                      |              |              |
| 3 | Compensación de temperatura del | Compensación de temperatura de<br>la temperatura exterior (° C)                      | 24                   | -             | -20~10 °C                    | 0                                     |                                      |              |              |
|   | agua caliente                   | Temperatura de compensación (°C)                                                     | 25                   | -             | 0~15 °C                      | 3                                     |                                      |              |              |
| 4 | Refuerzo del agua               | Tiempo de funcionamiento (x 10 min)                                                  | 08                   | -             | 3~18                         | 6                                     |                                      |              |              |
|   | caliente                        | Temperatura de ajuste (°C)                                                           | 09                   | _             | 40~65 °C                     | 65                                    |                                      |              |              |
|   |                                 | Temperatura de ajuste (°C)                                                           | 0A                   | _             | 60~65 °C                     | 65                                    |                                      |              |              |
| 5 | Protección                      | Comenzar ciclo (día)                                                                 | -                    | 0D            | 1~10                         | 7                                     |                                      |              |              |
| Ũ | antibacterial                   | Hora de inicio (hora)                                                                | _                    | 0C            | 0~23                         | 22                                    |                                      |              |              |
|   |                                 | Tiempo de funcionamiento (min.)                                                      | 0B                   | _             | 0~60                         | 30                                    |                                      |              |              |
| 6 | Modo de prioridad               | Temperatura de conmutación entre<br>la caldera y la bomba de calor (°C)              | 23                   | -             | -20~20                       | -10                                   |                                      |              |              |
|   |                                 | Temperatura exterior T0 (°C)                                                         | A1                   | -             | -20 (-30)∼<br>-15 (-20) °C   | -20                                   |                                      |              |              |
|   |                                 | Temperatura exterior T1 (°C)                                                         | 29                   | -             | -15~0 °C                     | -10                                   |                                      |              |              |
|   |                                 | Temperatura exterior T2 (°C)                                                         | -                    | _             | 0                            | 0                                     |                                      |              |              |
|   |                                 | Temperatura exterior T3 (°C)                                                         | 2B                   | -             | 0~15 °C                      | 10                                    |                                      |              |              |
|   |                                 | Temperatura de ajuste A a T0<br>(°C) - ZONA 1                                        | 2C                   | -             | 20~55 °C<br>(65 °C)          | 40                                    |                                      |              |              |
|   |                                 | Temperatura de ajuste B a T1<br>(°C) - ZONA 1                                        | 2D                   | -             | 20~55 °C<br>(65 °C)          | 35                                    |                                      |              |              |
|   |                                 | Temperatura de ajuste C a T2<br>(°C) - ZONA 1                                        | 2E                   | -             | 20~55 °C<br>(65 °C)          | 30                                    |                                      |              |              |
|   | Configuración de                | Temperatura de ajuste D a T3<br>(°C) - ZONA 1                                        | 2F                   | -             | 20~55 °C<br>(65 °C)          | 25                                    |                                      |              |              |
| 7 | automática de<br>calefacción    | Temperatura de ajuste E a<br>20 °C (°C) - ZONA 1                                     | 30                   | -             | 20~55 °C<br>(65 °C)          | 20                                    |                                      |              |              |
|   |                                 | Ajuste de temperatura de ZONA2<br>0 = Porcentaje (FC 31)<br>1 = Valor fijo (FCA3~A5) | A2                   | _             | 0~1                          | 0                                     |                                      |              |              |
|   |                                 | Relación de zona 2 en zona<br>1 - modo automático (%)                                | 31                   | _             | 0~100%                       | 80                                    |                                      |              |              |
|   |                                 | Temperatura de ajuste A' a T0<br>(°C) - ZONA 2                                       | A3                   | _             | 20~55 °C<br>(65 °C)          | 40                                    |                                      |              |              |
|   |                                 | Temperatura de ajuste B' a T1<br>(°C) - ZONA 2                                       | A4                   | _             | 20~55 °C<br>(65 °C)          | 35                                    |                                      |              |              |
|   |                                 | Temperatura de ajuste E' a 20<br>°C (°C) - ZONA 2                                    | A5                   | -             | 20~55 °C<br>(65 °C)          | 20                                    |                                      |              |              |
|   |                                 | Curva automática - cambio de temperatura (° C)                                       | 27                   | _             | -5~5 °C                      | 0                                     |                                      |              |              |

|    |                                                                                           |                                                                                                    | Ubicació<br>número d | ón y<br>le DN |                              |                                       |                                      |              |              |
|----|-------------------------------------------------------------------------------------------|----------------------------------------------------------------------------------------------------|----------------------|---------------|------------------------------|---------------------------------------|--------------------------------------|--------------|--------------|
|    |                                                                                           | Descripción del DN                                                                                                    | Hidráulica           | MD            | Rango<br>HWT-60<br>(HWT-110) | Predeterminada<br>HWT-60<br>(HWT-110) | Después de<br>la puesta en<br>marcha | Cambiar<br>1 | Cambiar<br>2 |
|    |                                                                                           | Función 0 = No válido; 1 = Válido                                                                                                    | ЗA                   | -             | 0~1                          | 1                                     |                                      |              |              |
| 8  | Protección contra                                                                         | Temperatura de ajuste de protección<br>contra congelamiento (° C)                                                                                                    | 3B                   | _             | 10 ~ 20 °C                   | 15                                    |                                      |              |              |
|    | congelamiento                                                                             | Días de fin                                                                                                    | _                    | 12            | 0~20                         | 0                                     |                                      |              |              |
|    |                                                                                           | Horas de fin                                                                                                    | -                    | 13            | 0~23                         | 0                                     |                                      |              |              |
|    | Control del                                                                               | Tiempo de reposo del calentador<br>de respaldo 0 = 5 min; 1 = 10 min;<br>2 = 15 min; 3 = 20 min                                                                                          | 33                   | _             | 0~3                          | 1                                     |                                      |              |              |
| 9  | calentador de<br>respaldo                                                                 | Tiempo de funcionamiento del calentador de respaldo<br>0 = 10  min; 1 = 20  min; 2 = 30  min; 3 = 40  min                                                                                | 34                   | -             | 0~3                          | 0                                     |                                      |              |              |
|    |                                                                                           | Cambiar temperatura nocturna                                                                                                    | 26                   | -             | 3 ~ 20 °C                    | 5                                     |                                      |              |              |
| 10 | Programa                                                                                  | Selección de zona 0 = zonas 1<br>y 2; 1 = zona 1 solamente                                                                                                    | 58                   | _             | 0~1                          | 0                                     |                                      |              |              |
|    | noetanio                                                                                  | Hora de inicio (hora)                                                                                                    | -                    | 0E            | 0~23                         | 22                                    |                                      |              |              |
|    |                                                                                           | Hora de finalización (hora)                                                                                                    | _                    | 0F            | 0~23                         | 06                                    |                                      |              |              |
| 12 | Control de<br>funcionamiento de<br>la válvula<br>hidráulica de 2<br>vías                  | Válvula de refrigeración de<br>2 vías - Lógica de funcionamiento 0<br>= activada durante la refrigeración;<br>1 = no activada durante la<br>refrigeración                                | 3C                   | _             | 0~1                          | 0                                     |                                      |              |              |
| 13 | Control de<br>funcionamiento de<br>la válvula<br>hidráulica de<br>derivación de 3<br>vías | Válvula de derivación de<br>3 vías - Lógica de<br>funcionamiento 0 = activada<br>durante la operación con agua<br>caliente; 1 = no activada<br>durante la operación con agua<br>caliente | 54                   | _             | 0~1                          | 1                                     |                                      |              |              |
| 14 | Tiempo de<br>accionamiento de<br>la válvula                                               | Tiempo de accionamiento<br>especificado para la válvula<br>mezcladora (x 10 seg.)                                                                                                    | 0C                   | -             | 3~24                         | 6                                     |                                      |              |              |
|    | mezcladora de 2<br>zonas                                                                  | Válvula mezcladora OFF<br>(tiempo de control - min.)                                                                                                    | 59                   | _             | 1~30                         | 4                                     |                                      |              |              |
| 15 | Sincronización de<br>la caldera/bomba<br>de calor                                         | Sincronización de la caldera<br>externa/bomba de calor<br>0 = Sincronizada;<br>1 = No sincronizada                                                                                       | 3E                   | _             | 0~1                          | 0                                     |                                      |              |              |
| 16 | Tiempo máximo<br>de funcionamiento<br>de la bomba de<br>calor del agua<br>caliente        | Tiempo máximo de<br>funcionamiento de la bomba<br>de calor en el modo de<br>prioridad de funcionamiento<br>de agua caliente (minutos)                                                    | 07                   | _             | 1~120                        | 30                                    |                                      |              |              |
| 17 | Operación de refrigeración                                                                | 0 = Refrigeración y<br>calefacción;<br>1 = solo calefacción                                                                                                    | 02                   | _             | 0~1                          | 0                                     |                                      |              |              |
| 18 | Indicación del<br>mando a distancia                                                       | Indicación horaria de 24 h o 12 h<br>0 = 24 h; 1 = 12 h                                                                                                    | -                    | 05            | 0~1                          | 0                                     |                                      |              |              |
|    | Funcionamiento                                                                            | Funcionamiento silencioso<br>0 = No válido; 1 = Válido                                                                                                    | -                    | 09            | 0~1                          | 0                                     |                                      |              |              |
| 19 | silencioso del                                                                            | Hora de inicio (hora)                                                                                                    | -                    | 0A            | 0~23                         | 22                                    |                                      |              |              |
|    |                                                                                           | Hora de finalización (hora)                                                                                                    | _                    | 0B            | 0~23                         | 06                                    |                                      |              |              |
| 20 | Tono de alarma                                                                            | Conmutación de tono<br>0 = OFF; 1 = ON                                                                                                    | -                    | 11            | 0~1                          | 1                                     |                                      |              |              |
| 21 | Segundo mando a<br>distancia y<br>termostato de<br>temperatura<br>ambiente                | Elección de la temperatura de<br>ajuste inicial<br>0 = Temperatura fijada<br>mediante FC9D<br>1 = Temperatura calculada<br>mediante curva automática                                     | В5                   | _             | 0~1                          | 0                                     |                                      |              |              |
|    |                                                                                           | Ajuste de la temperatura inicial fijada                                                                                                    | 9D                   | -             | 20 ~ 55 °C                   | 40                                    |                                      |              |              |

|    |                                                                                                    |                                                                                                    | Ubicació<br>número d | ón y<br>le DN |                              |                                       |                                      |              |              |
|----|----------------------------------------------------------------------------------------------------|----------------------------------------------------------------------------------------------------|----------------------|---------------|------------------------------|---------------------------------------|--------------------------------------|--------------|--------------|
|    |                                                                                                    | Descripción del DN                                                                                                    | Hidráulica           | MD            | Rango<br>HWT-60<br>(HWT-110) | Predeterminada<br>HWT-60<br>(HWT-110) | Después de<br>la puesta en<br>marcha | Cambiar<br>1 | Cambiar<br>2 |
| 22 | Operación                                                                                          | Ajuste de la señal de entrada<br>cuando se utiliza I/P 7, 8<br>(CN21) como entrada de la<br>Parada de emergencia (DN B6<br>= 0)<br>0 = Contactos baja > alta de<br>parada del sistema. Reinicio<br>del sistema mediante el<br>mando a distancia<br>1 = Contactos alta > baja de<br>parada del sistema. Reinicio<br>del sistema mediante el<br>mando a distancia | 52                   | _             | 0~1                          | 0                                     |                                      |              |              |
|    | mediante entrada<br>externa (opcional)                                                             | Ajuste de la señal de entrada<br>al usar I/P 5, 6 (CN21)<br>0 = Contactos alta > baja de<br>parada del sistema. Contactos<br>baja > alta de reinicio del sistema<br>1 = Contactos baja > alta de<br>parada del sistema. Contactos<br>baja > alta (segunda vez) de<br>reinicio del sistema                                                                       | 61                   | _             | 0~1                          | 0                                     |                                      |              |              |
|    |                                                                                                    | Cambio del control de I/P 7, 8<br>(CN21)<br>Consulte la "Tabla 2" en la<br>página 30.                                                                                                    | B6                   | -             | 0~4                          | 0                                     |                                      |              |              |
| 23 | Ajuste del tipo de<br>la Unidad<br>hidráulica                                                      | 70: Tipo de montaje en pared<br>71: Todo en un tipo                                                                                                    | 10                   | _             | 70 ó 71                      | 71                                    |                                      |              |              |
| 24 | Mando a distancia<br>Esclavo<br>Temperatura objetivo<br>Ajuste                                     | 0 = temperatura del agua<br>1 = temperatura del termostato<br>ambiente                                                                                                    | 40                   | -             | 0~1                          | 0                                     |                                      |              |              |
| 25 | Ajuste del sensor                                                                                  | Cambio de temperatura para<br>la calefacción                                                                                                    | -                    | 02            | -10~10                       | -1                                    |                                      |              |              |
| 20 | ambiente                                                                                           | Cambio de temperatura para<br>la refrigeración                                                                                                    | Ι                    | 03            | -10~10                       | -1                                    |                                      |              |              |
| 26 | Control de<br>sincronización<br>con temperatura<br>exterior baja                                   | 0 = HP + Caldera<br>1 = Caldera<br>2 = Calentador de respaldo<br>3 = Caldera (bomba P1: parada)                                                                                                    | 5B                   | Ι             | 0~3                          | 3                                     |                                      |              |              |
| 27 | Control de velocidad<br>de la bomba P1<br>(trabajo del PW/M)                                       | 0 = Velocidad fija de la bomba<br>P1<br>1 = Velocidad variable de la<br>bomba P1                                                                                                    | 6A6                  | _             | 0~1                          | 1                                     |                                      |              |              |
|    |                                                                                                    | 0 = 100%, 1 = 90%, 2 = 80%<br>3 = 70%, 4 = 60%, 5 = 50%                                                                                                    | A0                   | Ι             | 100%<br>~50%                 | 0                                     |                                      |              |              |
| 28 | Control de<br>velocidad de la<br>bomba P2 (trabajo<br>del PWM)                                     | 0 = 100%, 1 = 80%<br>2 = 70%, 3 = 60%                                                                                                    | 6A1                  | _             | 0~3                          | 0                                     |                                      |              |              |
| 29 | Restricción de la<br>activación del<br>calentador de<br>respaldo durante el<br>modo de calefacción | Apagado forzoso del<br>calentador<br>en TO $\ge$ A °C<br>0 = sin restricción, 1 = 20 °C,<br>2 = 15°C,, 6 = -5°C                                                                                                    | B8                   | Ι             | 0~6                          | 0                                     |                                      |              |              |
|    | Intervalo de<br>funcionamiento de                                                                  | operación intermitente<br>en TO ≥ A °C (modo calefacción)<br>0 = funcionamiento continuo<br>1 = 20 °C, …, 6 = -5°C                                                                                                    | ВА                   | -             | 0~6                          | 0                                     |                                      |              |              |
| 30 | 3 min ON/10 min<br>OFF                                                                             | operación intermitente<br>en TO < B °C (modo<br>refrigeración)<br>0 = funcionamiento continuo<br>1 = 35 °C,, 3 = 25 °C                                                                                                    | BB                   | _             | 0~3                          | 0                                     |                                      |              |              |

|    |                                                                                       |                                                                                                    | Ubicació<br>número d | ón y<br>e DN |                              |                                       |                                      |              |              |
|----|---------------------------------------------------------------------------------------|----------------------------------------------------------------------------------------------------|----------------------|--------------|------------------------------|---------------------------------------|--------------------------------------|--------------|--------------|
|    |                                                                                       | Descripción del DN                                                                                        | Hidráulica           | MD           | Rango<br>HWT-60<br>(HWT-110) | Predeterminada<br>HWT-60<br>(HWT-110) | Después de<br>la puesta en<br>marcha | Cambiar<br>1 | Cambiar<br>2 |
| 31 | Control de activación<br>del calentador de<br>respaldo durante el<br>descongelamiento | β: 0 = 0K,, 4 = 40K<br>Recomendado : β=2 (20 K)                                                           | В9                   | -            | 0~4                          | 0                                     |                                      |              |              |
|    |                                                                                       | Ajuste de las temperaturas<br>Start y End (°C)                                                            | -                    | 14           | 20~55                        | 0                                     |                                      |              |              |
|    |                                                                                       | Configuración de la<br>temperatura máxima (°C)                                                            | -                    | 15           | 20~55                        | 0                                     |                                      |              |              |
|    |                                                                                       | Días de uso continuo por cada<br>paso hasta la temperatura<br>máxima (días)                               | -                    | 16           | 1~7                          | 0                                     |                                      |              |              |
| 32 | Secado del Suelo                                                                      | Diferencia de temperatura por<br>cada paso hasta la<br>temperatura máxima (K)                             | _                    | 17           | 1~10                         | 0                                     |                                      |              |              |
|    |                                                                                       | Días de uso continuo por cada<br>paso hasta la temperatura End<br>(días)                                  | _                    | 18           | 1~7                          | 0                                     |                                      |              |              |
|    |                                                                                       | Diferencia de temperatura por<br>cada paso hasta la<br>temperatura End (K)                                | -                    | 19           | 1~10                         | 0                                     |                                      |              |              |
|    |                                                                                       | Días de uso continuo a la<br>temperatura máxima (días)                                                    | -                    | 1A           | 1~50                         | 0                                     |                                      |              |              |
| 33 | Control en grupo                                                                      | 1 = Valor TTW transmitido<br>desde la Unidad maestra<br>0 = Valor TTW de cada Unidad<br>hidráulica        | AB                   | -            | 0~1                          | 0                                     |                                      |              |              |
| 34 | SG Ready                                                                              | Aumento de temperatura del<br>punto de ajuste durante el<br>período Sistema forzado<br>encendido (ON) (K) | AC                   | -            | 1~10                         | 0                                     |                                      |              |              |
|    |                                                                                       |                                                                                                    | 680                  | _            | 0~4                          | 0                                     |                                      |              |              |
|    |                                                                                       |                                                                                                    | 681                  | -            | 0~3                          | 0                                     |                                      |              |              |
|    |                                                                                       |                                                                                                    | 682                  | -            | 0~3                          | 0                                     |                                      |              |              |
|    |                                                                                       |                                                                                                    | 683                  | _            | 0~3                          | 0                                     |                                      |              |              |
|    |                                                                                       |                                                                                                    | 684                  | _            | 0~3                          | 0                                     |                                      |              |              |
|    |                                                                                       |                                                                                                    | 685                  | -            | 40~80                        | 65                                    |                                      |              |              |
| 35 | Interfaz de 0-10 V<br>(opcional)                                                      | Consulte página 35                                                                                        | 686                  | -            | 20~55 (65)                   | 55                                    |                                      |              |              |
|    |                                                                                       |                                                                                                    | 687                  | -            | 20~55 (65)                   | 55                                    |                                      |              |              |
|    |                                                                                       |                                                                                                    | 688                  | -            | 7~25                         | 20                                    |                                      |              |              |
|    |                                                                                       |                                                                                                    | 689                  | -            | 1~5                          | 5                                     |                                      |              |              |
|    |                                                                                       |                                                                                                    | 68A                  | ١            | 1~5                          | 3                                     |                                      |              |              |
|    |                                                                                       |                                                                                                    | 68B                  | ١            | 1~5                          | 3                                     |                                      |              |              |
|    |                                                                                       |                                                                                                    | 68C                  | -            | 1~5                          | 1                                     |                                      |              |              |
|    |                                                                                       |                                                                                                    | 6CA                  | -            | 0~9                          | 0                                     |                                      |              |              |
| 26 | Salidas de la                                                                         | Consulte nágina 30                                                                                        | 6CB                  | -            | 0~9                          | 1                                     |                                      |              |              |
| 30 | Unidad hidráulica                                                                     |                                                                                                    | 6CC                  | -            | 0~9                          | 2                                     |                                      |              |              |
|    |                                                                                       |                                                                                                    | 6CD                  | _            | 0~9                          | 3                                     |                                      |              |              |

### ■ Configuración según finalidad

## Configuración cuando no se utiliza la función de suministro de agua caliente

 Cuando no se utilice la función de suministro de agua caliente, configure el DN "6B8" de la Unidad hidráulica en "1". (Consulte la página 39.)

### Configuración para refrigeración

• En el caso de las unidades hidráulicas que no se utilizan para refrigeración (utilizadas para calefacción de pisos, etc.), compre una válvula motorizada de 2 vías (para refrigeración) (consulte "Especificaciones de los componentes de control" en la página 26 para obtener más información) e instálela en el tubo de agua que no se utiliza para refrigeración. Conecte los cables de la válvula a los terminales CN23 (3) y (4) de la unidad hidráulica.

# Configuración para suministro de agua caliente

- Prepare el cilindro de agua caliente opcional.
- Compre una válvula motorizada de 3 vías (consulte "Especificaciones de los componentes de control" en la página 26 para obtener más información) y tienda la tubería. Conecte los cables de la válvula a los terminales CN23 (8), (9) y (10) de la unidad hidráulica.
- Ajuste el DN "6B8" de la Unidad hidráulica en "0". (Consulte la página 39.)
- Conecte la unidad de alimentación para el calentador del cilindro de agua caliente a los terminales TB03 L y N de la unidad hidráulica.
- Conecte los cables entre la unidad hidráulica y el cilindro de agua caliente, de la siguiente manera: Terminales de la Unidad Hidrónica Terminales TB02 (1), (2) y tierra — Cilindro de agua caliente (1), (2) y tierra CN20 (1), (2) y tierra — Cilindro de agua caliente A, B, y tierra

# Configuración del mando a distancia secundario

- Prepare el mando a distancia secundario opcional.
- Conecte el cable a los terminales TB04 A, B de la Unidad hidráulica y el mando a distancia.

# Configuración para el control de temperatura de 2 zonas

- Compre una válvula mezcladora motorizada (consulte "Especificaciones de los componentes de control" en la página 26 para obtener más información) y tienda la tubería. Conecte los cables de la válvula a los terminales CN22 (7), (8), (9) y (10) de la unidad hidráulica.
- Compre un tanque de amortiguación.
- Compre una bomba de agua y conecte sus cables a los terminales CN23 (1) y (2) de la unidad hidráulica.
   Para inhibir la interconexión de la bomba de agua con la bomba interna de la Unidad hidráulica, ajuste el DN "6B5" de la unidad hidráulica en "0".
- Ajuste el DN "6BA" de la Unidad hidráulica en "1". (Consulte la página 39.) Instale el sensor de temperatura (TFI), conectado a los terminales CN20 (3) y (4) de la Unidad hidráulica, cerca de la entrada de agua caliente de la Unidad hidráulica.
- Fije el sensor TFI en el tubo de suministro de calefacción ambiente mediante un conector disponible en el mercado.
- Cubra los cables con tubo o conducto aislante (mínimo 1 mm) para que los usuarios no los toquen directamente.

# **10** Mantenimiento

Realice el mantenimiento periódico por lo menos una vez al año.

#### Puntos a comprobar

- · Inspeccione todas las conexiones eléctricas y realice los ajustes necesarios.
- · Inspeccione los tubos de agua del sistema de calefacción para verificar si existen fugas.
- Compruebe la presión interna del tanque de expansión. Si no fuera suficiente, introduzca nitrógeno o aire seco en el tanque.
- Compruebe que la presión hidráulica sea de 0,1 MPa (1 bar) o superior con el manómetro de presión hidráulica integrado. Si no fuera insuficiente, añada agua de grifo.
- · Limpie el colador.
- · Verifique la inexistencia de ruidos anormales u otras anomalías en la bomba.
- Utilice periódicamente la válvula de seguridad del agua caliente sanitaria para evitar bloqueos por acumulación de cal y asegurarse de que la válvula de seguridad funciona correctamente.
- Para evitar la corrosión del cilindro del agua caliente con esmalte, en el depósito se instala un ánodo de magnesio.

El ánodo tiene una vida útil de aproximadamente 2-5 años dependiendo de la calidad del agua.

Se recomienda revisar el ánodo cada año. Esta tarea debe llevarla a cabo un ingeniero de mantenimiento cualificado. Consulte los siguientes detalles.

### <u>Ánodo</u>

Para evitar la corrosión del cilindro del agua caliente con esmalte, se ha instalado un ánodo de magnesio en el centro de la parte superior del depósito.

El ánodo tiene una vida útil de aproximadamente 2-5 años dependiendo de la calidad del agua.

Se recomienda revisar el ánodo cada año.

### Comprobación del ánodo

- 1. Desconecte la fuente de alimentación eléctrica.
- 2. Retire el panel frontal.
- 3. Retire la pieza central de aislamiento de la parte superior del cilindro de agua. Esto permite el acceso a la conexión del ánodo.
- 4. Desconecte el cable de conexión entre el ánodo y el depósito (consulte "Fig. 10-01").
- Inserte un multímetro (que alcance los mA) entre el ánodo y el depósito. Corriente del ánodo > 0,3 mA: El ánodo está activo y correcto. Corriente del ánodo < 0,3 mA: El ánodo se debe revisar y posiblemente reemplazar.
- 6. Vuelva a conectar el cable de conexión entre el ánodo y el depósito. Vuelva a instalar la pieza de aislamiento y cierre la cubierta frontal. Vuelva a conectar la fuente de alimentación.

#### ▼ Fig. 10-01

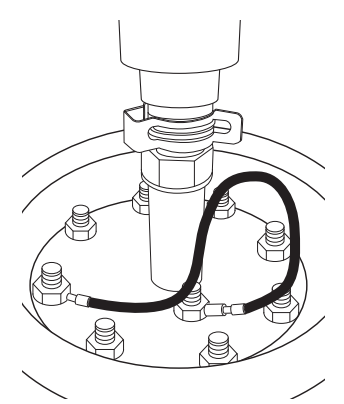

#### Sustitución del ánodo

- 1. Desconecte la fuente de alimentación eléctrica.
- 2. Retire el panel frontal.
- 3. Retire la pieza central de aislamiento de la parte superior del cilindro de agua. Esto permite el acceso al manguito central.
- 4. Cierre la entrada de agua fría desde la válvula esférica del grupo de seguridad caliente doméstico.
- 5. Conecte una manguera de agua a la válvula de purga de agua caliente sanitaria junto al grupo de seguridad. La salida de la manguera debe estar al nivel del suelo. Baje la salida de la manguera hasta situarla dentro de un cubo o colóquela cerca de un desagüe en el suelo.
- 6. Abra un punto de toma de agua caliente (para evitar el vacío en el depósito de agua).
- 7. Abra la válvula de purga y asegúrese de que haya suficiente drenaje de agua para garantizar que el nivel de agua en el depósito se encuentre al menos 10 cm por debajo de la parte superior del depósito.
- 8. Retire la tubería flexible de la salida de agua caliente de la parte superior del manguito del depósito retirando el pasador de conexión.
- 9. Retire el manguito del depósito con las 8 tuercas.
- 10. Inspeccione y sustituya el ánodo de ser necesario.
- 11. Vuelva a instalar el manguito y la tubería flexible de agua caliente. Utilice siempre juntas/anillos espaciadores nuevos y juntas tóricas nuevas. Asegúrese de que el pasador de conexión se ha reinstalado correctamente.
- 12. Vuelva a poner en marcha el sistema de agua caliente sanitaria como se describe en la sección ""Carga de agua agua doméstica"".

#### Cómo drenar el agua del depósito

Drénela mediante el principio del sifón.

Procedimiento

- 1. Conecte la manguera de drenaje (tamaño: 1/2 pulgada). Guíe el lado drenado a una zanja de drenaje (posición A más baja que la parte inferior de la unidad AIO).
- 2. Abra la válvula A y cierre la válvula B.
- (Consulte "Fig. 10-02")
- 3. Abra el lado de salida del agua caliente sanitaria hasta alcanzar la presión atmosférica.
- 4. Aplique presión negativa a la manguera de drenaje.

Una vez que el agua comienza a drenarse, todo el agua del depósito puede drenarse por el principio del sifón.

#### ▼ Fig. 10-02 Descripción de las válvulas

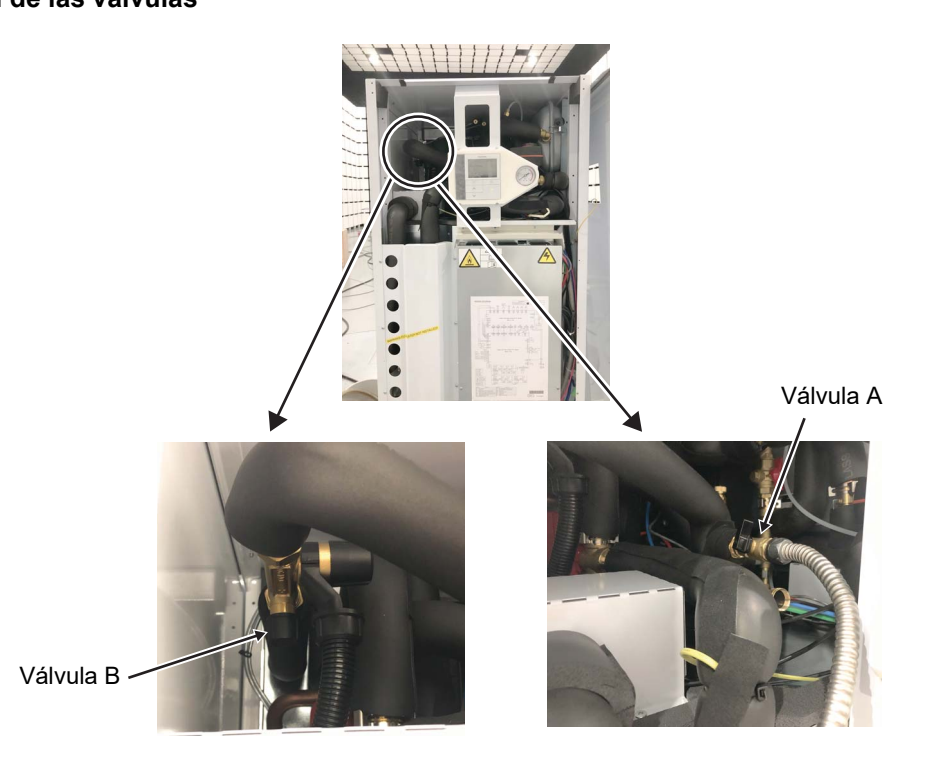

# **11** Resolución de problemas

### Síntomas de fallo

| Síntoma                                                      | Causa posible                                                                       | Acción correctiva                                                                                                    |
|--------------------------------------------------------------|-------------------------------------------------------------------------------------|----------------------------------------------------------------------------------------------------|
|                                                              | Ajuste incorrecto del mando a distancia                                             | Compruebe el funcionamiento del mando a distancia y el ajuste de temperatura.                                                                            |
| El ambiente no se calienta                                   | Ajuste incorrecto del código de función                                             | Compruebe el ajuste del código de función en la tabla correspondiente.                                                                                   |
| ni se enfría.<br>El agua no está<br>suficientemente caliente | Calentador de respaldo desconectado                                                 | Compruebe el calentador de respaldo y el termostato<br>bimetálico.                                                                                       |
|                                                              | Capacidad insuficiente                                                              | Compruebe la selección del equipo.                                                                                                    |
|                                                              | Defecto del sensor                                                                  | Compruebe que el sensor de temperatura esté instalado<br>en la posición normal.                                                                          |
| No hay indicación en el                                      | No se suministra energía.                                                           | Verifique el cableado de la fuente de alimentación.                                                                                                    |
| mando a distancia.                                           | Configuración incorrecta                                                            | Compruebe el ajuste con los códigos DN.                                                                                                    |
|                                                              | Aire en la bomba                                                                    | Purgue completamente el aire de acuerdo con el<br>procedimiento pertinente.                                                                              |
| Poca o nula circulación de                                   | Presión hidráulica baja                                                             | Configure la presión hidráulica dependiendo de la altura del tubo, añada agua hasta que el manómetro muestre la presión hidráulica de ajuste o superior. |
| agua.                                                        | El colador está obstruido.                                                          | Limpie el colador.                                                                                                    |
| Código de error [A01]                                        | Gran resistencia en el lado hidráulico                                              | Amplíe el conducto de agua hacia la Unidad hidráulica o adopte una válvula de derivación.                                                                |
|                                                              | Avería de la válvula motorizada de 3<br>vías para el suministro de agua<br>caliente | Inspeccione el cableado y los componentes.                                                                                                    |
| Eugas de agua caliente en                                    | Presión hidráulica excesiva                                                         | Configure la presión hidráulica dependiendo de la altura del tubo, añada agua hasta que el manómetro muestre la presión hidráulica de ajuste o superior. |
| la válvula de prevención<br>contra sobrepresiones.           | Capacidad insuficiente del tanque de expansión                                      | Compare la capacidad del tanque de expansión con la cantidad total de agua. Si no fuera suficiente, instale otro tanque de expansión.                    |
|                                                              | Fallo del tanque de expansión                                                       | Compruebe la presión del aire.                                                                                                    |
| Bloqueo de la bomba.<br>Código de error [A14]                | Bloqueo de la bomba debido a una obstrucción de polvo.                              | Introduzca un destornillador Phillips en el orificio y gire<br>hacia la izquierda o hacia la derecha para desbloquear.                                   |
|                                                              |                                                                                     | o orificio                                                                                                    |

### Defecto detectado por la unidad hidráulica

No continúe el funcionamiento de respaldo si visualiza un código de comprobación. Elimine la causa de la anomalía inmediatamente.

> O ... Posible × .... No posible

| Código de         | Operación de diagnóstico de                                                                             | e funcionam                            | iento                    |                                                                                                    |
|-------------------|----------------------------------------------------------------------------------------------------|----------------------------------------|--------------------------|----------------------------------------------------------------------------------------------------|
| comproba-<br>ción | Causa operativa                                                                                         | Funcionamiento de respaldo             | Reposición<br>automática | Determinación y acción                                                                                                    |
| A01               | Error de la bomba o de cantidad de circulación<br>Detectado por anomalía de la tasa de<br>flujo         | ×                                      | ×                        | <ol> <li>Poca o nula circulación de agua.</li> <li>Aire de ventilación insuficiente</li> <li>Obstrucción por suciedad del sistema de tubos de agua.</li> <li>La tubería de agua es demasiado larga.</li> <li>Instalación de tanque de amortiguación o bomba auxiliar</li> </ol>                                                                                                    |
| A02               | <b>Error de aumento de temperatura</b><br>(calefacción)<br>(TWI, TWO, THO)                              | ×                                      | 0                        | <ol> <li>Compruebe los sensores de entrada de agua y de<br/>salidas de agua y del calentador (TWI, TWO, THO).</li> <li>Defecto del calentador de respaldo (defecto del<br/>termostato de reposición automática).</li> </ol>                                                                                                    |
| A03               | Error de aumento de temperatura<br>(suministro de agua caliente)<br>(TTW)                               | Calefacción<br>O<br>Agua caliente<br>X | О                        | <ol> <li>Compruebe el sensor del termotanque (TTW).</li> <li>Compruebe el corte térmico del termotanque.</li> </ol>                                                                                                    |
| A04               | Funcionamiento anticongelante                                                                           | 0                                      | ×                        | <ol> <li>Poca o nula circulación de agua.</li> <li>Obstrucción por suciedad del sistema de tubos de agua.</li> <li>La tubería de agua es demasiado larga o demasiado corta.</li> <li>Compruebe el circuito de alimentación del calentador.</li> <li>Tensión de alimentación, disyuntor, conexión de alimentación</li> <li>Configure la existencia del calentador de respaldo.</li> <li>Compruebe los sensores de entrada de agua, de salida de agua y del intercambiador de calor (TWI, TWO, TC) y el sensor de caudal.</li> </ol> |
| A05               | Funcionamiento anticongelante de<br>la tubería                                                          | 0                                      | 0                        | <ol> <li>Compruebe el circuito de alimentación del calentador.</li> <li>Tensión de alimentación, disyuntor, conexión de<br/>alimentación</li> <li>Revise los sensores de entrada y de salida de agua<br/>y del calentador (TWI, TWO, THO).</li> <li>Desconexión del calentador de respaldo.</li> </ol>                                                                                                    |
| A08               | Error de funcionamiento del sensor<br>de presión baja                                                   | 0                                      | ×                        | <ol> <li>Poca o nula circulación de agua.</li> <li>Defecto del sensor de flujo.</li> <li>Refrigeración con carga o descongelamiento<br/>prolongado (formación de mucha escarcha) en las<br/>condiciones anteriores.</li> <li>Defecto del sensor de presión baja.</li> <li>Compruebe el ciclo de refrigeración (fuga de gas).</li> </ol>                                                                                                    |
| A09               | Funcionamiento de protección<br>contra sobrecalentamiento<br>(Termostato del calentador de<br>respaldo) | ×                                      | ×                        | <ol> <li>Sin agua (calefacción sin agua) o sin circulación de agua.</li> <li>Defecto del sensor de flujo.</li> <li>Defecto del calentador de respaldo (termostato de<br/>reposición automática deficiente).</li> </ol>                                                                                                    |
| A10               | Funcionamiento anticongelante 2                                                                         | Calefacción<br>×<br>Agua caliente<br>O | ×                        | <ol> <li>Poca o nula circulación de agua.</li> <li>Compruebe los sensores de entrada de agua, de salida<br/>de agua y del intercambiador de calor (TWO, TC).</li> </ol>                                                                                                    |
| A11               | Funcionamiento de la protección<br>contra liberación                                                    | Calefacción<br>×<br>Agua caliente<br>O | ×                        | <ol> <li>Casi sin circulación de agua.</li> <li>Defecto del sensor de flujo.</li> <li>Compruebe el sensor de temperatura de salida del<br/>agua (TWO).</li> </ol>                                                                                                    |

O ... Posible

| Código de         | Operación de diagnóstico de funcionamiento                                                                              |                                        |                          |                                                                                                    |  |
|-------------------|----------------------------------------------------------------------------------------------------|----------------------------------------|--------------------------|----------------------------------------------------------------------------------------------------|--|
| comproba-<br>ción | Causa operativa                                                                                                    | Funcionamiento de respaldo             | Reposición<br>automática | Determinación y acción                                                                                                    |  |
| A12               | Calefacción, error del calentador de<br>agua caliente                                                                   | 0                                      | 0                        | <ol> <li>Activado por una gran carga de calefacción o<br/>suministro de agua caliente.</li> <li>Compruebe el circuito de alimentación del calentador<br/>(calentador de respaldo o del termotanque).</li> <li>Tensión de alimentación, disyuntor, conexión de<br/>alimentación</li> </ol>                                             |  |
| A13               | Error de la bomba                                                                                                    | ×                                      | ×                        | <ol> <li>La bomba se ha detenido por alguna causa.</li> <li>Suministro en baja tensión.</li> <li>Alta humedad alrededor del cuadro eléctrico de<br/>bomba.</li> <li>Condensación de humedad en el tablero eléctric<br/>de la bomba.</li> <li>Apague una vez el sistema, vuélvalo a encender<br/>póngalo en funcionamiento.</li> </ol> |  |
| A14               | Error de la bomba                                                                                                    | ×                                      | ×                        | <ul> <li>Suministro en baja tensión.</li> <li>Bloqueo de la bomba debido a una obstrucción de polvo.</li> </ul>                                                                                                    |  |
| A15               | Error de la bomba (para la zona 2)                                                                                      | 0                                      | ×                        | <ul> <li>Suministro en baja tensión.</li> <li>Bloqueo de la bomba debido a una obstrucción de polvo.</li> </ul>                                                                                                    |  |
| E03               | Error de comunicación normal entre<br>la Unidad hidráulica y el mando a<br>distancia                                    | ×                                      | 0                        | 1. Compruebe la conexión del mando a distancia.<br>2. Defecto del mando a distancia.                                                                                                    |  |
| E04               | Error de comunicación normal entre<br>la Unidad hidráulica y la Unidad<br>exterior                                      | 0                                      | 0                        | <ol> <li>Compruebe el circuito en serie.</li> <li>Cableado incorrecto en el cruce entre la Unidad<br/>hidráulica y la Unidad exterior</li> </ol>                                                                                                    |  |
| E08               | Direcciones duplicadas de la Unidad<br>hidrónica, o Unidad Hidrónica maestra<br>duplicada durante el control en grupo   | ×                                      | 0                        | 1. Revise las direcciones de la Unidad hidráulica. (DN 14)                                                                                                    |  |
| E14               | Error de comunicación normal entre<br>la Unidad hidráulica y el 0-10V-IF                                                | ×                                      | 0                        | 1. Compruebe la conexión 0-10V-IF.<br>2. Defecto en el 0-10V-IF.                                                                                                    |  |
| E18               | Error de comunicación entre la Unidad<br>Hidrónica maestra y la Unidad Hidrónica<br>esclava durante el control en grupo | ×                                      | 0                        | <ol> <li>Revise la conexión de la Unidad Hidrónica.</li> <li>Cableado incorrecto en las unidades maestra y<br/>esclava.</li> </ol>                                                                                                    |  |
| F03               | Error del sensor TC                                                                                                    | 0                                      | 0                        | <ol> <li>Compruebe la resistencia y conexión del sensor de<br/>temperatura del intercambiador de calor (TC).</li> </ol>                                                                                                    |  |
| F10               | Error del sensor TWI                                                                                                    | 0                                      | 0                        | <ol> <li>Compruebe la resistencia y conexión del sensor de<br/>temperatura de entrada de agua (TWI).</li> </ol>                                                                                                    |  |
| F11               | Error del sensor TWO                                                                                                    | ×                                      | 0                        | <ol> <li>Compruebe la resistencia y conexión del sensor de<br/>temperatura de salida de agua (TWO).</li> </ol>                                                                                                    |  |
| F14               | Error del sensor TTW                                                                                                    | Calefacción<br>O<br>Agua caliente<br>X | 0                        | <ol> <li>Compruebe la resistencia y conexión del sensor de<br/>termotanque (TTW).</li> </ol>                                                                                                    |  |
| F17               | Error del sensor TFI                                                                                                    | Calefacción<br>×<br>Agua caliente<br>O | 0                        | <ol> <li>Compruebe la resistencia y conexión del sensor de<br/>temperatura de entrada del suelo (TFI).</li> </ol>                                                                                                    |  |
| F18               | Error del sensor THO                                                                                                    | ×                                      | 0                        | <ol> <li>Compruebe la resistencia y conexión del sensor de<br/>temperatura de salida del calentador (THO).</li> </ol>                                                                                                    |  |
| F19               | Detección de error por desconexión del THO                                                                              | ×                                      | ×                        | <ol> <li>Compruebe cualquier desconexión del sensor de<br/>temperatura de salida del calentador (THO).</li> </ol>                                                                                                    |  |

O ... Posible × .... No posible

| Código de         | Operación de diagnóstico de funcionamiento                                                                                                    |                                        |                          |                                                                                                    |  |
|-------------------|----------------------------------------------------------------------------------------------------|----------------------------------------|--------------------------|----------------------------------------------------------------------------------------------------|--|
| comproba-<br>ción | Causa operativa                                                                                                    | Funcionamiento de respaldo             | Reposición<br>automática | Determinación y acción                                                                                                    |  |
| F20               | Error del sensor TFI                                                                                                    | Calefacción<br>×<br>Agua caliente<br>O | ×                        | <ol> <li>Compruebe la conexión del sensor de temperatura<br/>de entrada del suelo (TFI).</li> </ol>                                                                                                    |  |
| F23               | Error del sensor de presión baja                                                                                                    | 0                                      | 0                        | <ol> <li>Compruebe la conexión (cuerpo o cableado de<br/>conexión) del sensor de presión baja.</li> <li>Compruebe la resistencia del sensor de presión baja.</li> </ol>                                                                          |  |
| F29               | Error de EEROM                                                                                                    | ×                                      | ×                        | 1. Sustituya la tarjeta de circuitos impresos. (Unidad hidráulica)                                                                                                    |  |
| F30               | Error de IC extendido                                                                                                    | ×                                      | ×                        | 1. Sustituya la tarjeta de circuitos impresos. (Unidad hidráulica)                                                                                                    |  |
| F32               | Error del sensor de flujo                                                                                                    | ×                                      | 0                        | <ol> <li>Compruebe la conexión del sensor de flujo.</li> <li>Compruebe el flujo del agua de la bomba externa.</li> <li>Compruebe la tasa de flujo detectada por el sensor<br/>de flujo y el flujo real.</li> </ol>                               |  |
| F33               | <b>Error de cantidad de caudal</b><br>1) Detectado por el sensor TC<br>Se ha detectado una TC $\ge$ 68 °C<br>durante el funcionamiento de la bomba<br>de calor de la calefacción o del<br>suministro de agua caliente (excepto<br>al descongelar). | ×                                      | ×                        | Nulo o poco caudal de agua<br>Defecto del sensor de caudal                                                                                                    |  |
|                   | 2) Detectado por la cantidad de caudal<br>Cuando la bomba de circulación<br>integrada detenida inicia su<br>funcionamiento, el estado del sensor<br>de caudal detecta el "caudal de agua".                                                         |                                        |                          | Defecto del sensor de caudal                                                                                                    |  |
| L02               | <b>Error de combinación</b><br>El nombre del modelo de la Unidad<br>exterior es diferente.                                                                                                    | ×                                      | ×                        | 1. Compruebe el nombre del modelo de la Unidad exterior.                                                                                                    |  |
| L03               | Unidad hidráulica principal<br>duplicada durante el control en<br>grupo<br>Hay más de una unidad maestra en el<br>grupo.                                                                                                    | ×                                      | ×                        | <ol> <li>Revise las direcciones de la Unidad hidráulica.<br/>(DN 14)</li> <li>Compruebe si se han realizado cambios en la<br/>conexión del mando a distancia (grupo/individual)<br/>desde la configuración de la dirección Hidráulica</li> </ol> |  |
| L07               | Línea de grupo en la Unidad<br>hidráulica individual<br>Hay al menos una Unidad hidráulica<br>independiente a la que está conectado<br>el cable de control en grupo.                                                                               | ×                                      | ×                        | 1. Revise las direcciones de la Unidad hidráulica.<br>(DN 14)                                                                                                    |  |
| L08               | <b>Grupo de la Unidad hidráulica/</b><br><b>Dirección no configurada</b><br>El ajuste de la dirección no se ha<br>realizado para las unidades interiores.                                                                                          | ×                                      | ×                        | <ol> <li>Revise las direcciones de la Unidad hidráulica.</li> <li>Nota:</li> <li>Este código se muestra cuando se enciende la<br/>alimentación por primera vez después de la instalacio</li> </ol>                                               |  |
| L09               | Capacidad de la Unidad hidráulica<br>no configurada                                                                                                    | ×                                      | ×                        | 1. Ajuste la capacidad de la Unidad hidráulica. (DN 11)                                                                                                    |  |
| L16               | Error de configuración<br>La ZONA 1 no se ha configurado pero<br>sí la ZONA 2.                                                                                                    | ×                                      | ×                        | 1. Revise el DN_6B9 y el 6BA.                                                                                                    |  |
| L22               | <b>0-10 V Error de configuración</b><br>Los ajustes del DN680 en el control de<br>grupo no son los mismos para todas<br>las unidades.                                                                                                    | ×                                      | ×                        | 1. Compruebe el ajuste del 0-10 V para todas las unidades. (DN680)                                                                                                    |  |
| P31               | Error en la Unidad hidráulica<br>esclava a causa del error producido<br>en la Unidad hidráulica maestra                                                                                                    | ×                                      | 0                        | <ol> <li>Verifique la conexión del mando a distancia.</li> <li>Defecto del mando a distancia.</li> <li>Revise las direcciones de la Unidad hidráulica.</li> </ol>                                                                                |  |

### Defecto detectado por la unidad exterior

| Código de         | Operación de diagnóstico de                                                                               | e funcionam                |                          |                                                                                                    |  |
|-------------------|----------------------------------------------------------------------------------------------------|----------------------------|--------------------------|----------------------------------------------------------------------------------------------------|--|
| comproba-<br>ción | Causa operativa                                                                                           | Funcionamiento de respaldo | Reposición<br>automática | Determinación y acción                                                                                                    |  |
| F04               | Error del sensor TD                                                                                       | 0                          | ×                        | 1. Compruebe la resistencia y la conexión del sensor de descarga (TD).                                                                                                    |  |
| F06               | Error del sensor TE                                                                                       | 0                          | ×                        | <ol> <li>Compruebe la resistencia y conexión del sensor de<br/>temperatura del intercambiador de calor (TE).</li> </ol>                                                                                                    |  |
| F07               | Error del sensor TL                                                                                       | 0                          | ×                        | <ol> <li>Compruebe la resistencia y conexión del sensor de<br/>temperatura del intercambiador de calor (TL).</li> </ol>                                                                                                    |  |
| F08               | Error del sensor TO                                                                                       | 0                          | ×                        | <ol> <li>Compruebe la resistencia y conexión del sensor de<br/>temperatura exterior (TO).</li> </ol>                                                                                                    |  |
| F12               | Error del sensor TS                                                                                       | 0                          | ×                        | <ol> <li>Compruebe la resistencia y conexión del sensor de<br/>temperatura de succión (TS).</li> </ol>                                                                                                    |  |
| F13               | Error del sensor TH                                                                                       | 0                          | ×                        | <ol> <li>Compruebe la resistencia y conexión del sensor de<br/>temperatura del disipador térmico (TH).</li> </ol>                                                                                                    |  |
| F15               | Error de los sensores TE, TS                                                                              | 0                          | ×                        | <ol> <li>Compruebe si el sensor de temperatura del<br/>intercambiador de calor (TE) y el sensor de temperatura<br/>de succión (TS) están correctamente instalados.</li> </ol>                                                                                                    |  |
| F24               | Error del sensor PD                                                                                       | 0                          | ×                        | <ol> <li>Compruebe el valor del sensor de PD mediante el<br/>mando a distancia y la conexión del sensor de PD.</li> </ol>                                                                                                    |  |
| F31               | Error de EEPROM                                                                                           | 0                          | ×                        | 1. Reemplace el panel de control exterior.                                                                                                    |  |
| H01               | Avería del compresor                                                                                      | 0                          | ×                        | <ol> <li>Compruebe la tensión de la fuente de alimentación.</li> <li>Problema de sobrecarga del ciclo de refrigeración.</li> <li>Compruebe si la válvula de servicio está completamente abierta.</li> </ol>                                                                                                    |  |
| H02               | Bloqueo del compresor                                                                                     | 0                          | ×                        | <ol> <li>Defecto del compresor (bloquear) – Reemplazar el<br/>compresor.</li> <li>Defecto del cableado del compresor (fase abierta).</li> </ol>                                                                                                    |  |
| H03               | Defecto en el circuito de detección<br>de corriente                                                       | 0                          | ×                        | 1. Reemplace el panel de control del inversor exterior.                                                                                                    |  |
| H04               | Funcionamiento del termostato de<br>la caja                                                               | 0                          | ×                        | <ol> <li>Compruebe el ciclo de refrigeración (fuga de gas).</li> <li>Compruebe el termostato de la caja y el conector.</li> <li>Compruebe si la válvula de servicio está<br/>completamente abierta.</li> <li>Defecto de la válvula del motor de pulsos.</li> <li>Compruebe si los tubos están aplastados.</li> </ol> |  |
| L10               | Puente del panel de circuitos<br>impresos de servicio no<br>configurado<br>No deben cortarse los puentes. | 0                          | ×                        | <ol> <li>Corte el alambre de puente del panel de circuitos<br/>impresos exterior (para servicio).</li> </ol>                                                                                                    |  |
| L15               | <b>Error de combinación</b><br>El nombre del modelo de la Unidad<br>hidráulica es diferente.              | ×                          | ×                        | 1. Compruebe el nombre del modelo de la Unidad hidráulica.                                                                                                    |  |
| L29               | Error de comunicación entre los<br>MCU del panel de circuitos<br>impresos exterior                        | 0                          | ×                        | 1. Reemplace el panel de control exterior.                                                                                                    |  |
| P03               | Error de temperatura de salida                                                                            | 0                          | ×                        | <ol> <li>Compruebe el ciclo de refrigeración (fuga de gas).</li> <li>Defecto de la válvula del motor de pulsos.</li> <li>Compruebe la resistencia del sensor de temperatura<br/>de descarga (TD).</li> </ol>                                                                                                    |  |
| P04               | Error del interruptor de presión alta                                                                     | 0                          | ×                        | <ol> <li>Poca o nula circulación de agua.</li> <li>Defecto del sensor de flujo.</li> <li>Funcionamiento con carga en las condiciones anteriores</li> <li>Defecto del interruptor de alta presión.</li> <li>Error de apertura en la válvula del refrigerante.</li> </ol>                                              |  |

| Código de         | Operación de diagnóstico de funcionamiento             |                            |                          |                                                                                                    |  |
|-------------------|--------------------------------------------------------|----------------------------|--------------------------|----------------------------------------------------------------------------------------------------|--|
| comproba-<br>ción | Causa operativa                                        | Funcionamiento de respaldo | Reposición<br>automática | Determinación y acción                                                                                                    |  |
| P05               | Error de tensión de la fuente de<br>alimentación       | 0                          | ×                        | 1. Compruebe la tensión de la fuente de alimentación.                                                                                                    |  |
| P07               | Error de sobrecalentamiento del disipador térmico      | 0                          | ×                        | <ol> <li>Compruebe el apriete de la rosca y la grasa<br/>disipadora térmica entre el panel de control exterior y<br/>el disipador térmico.</li> <li>Compruebe el conducto del ventilador del disipador</li> </ol>                                                                                                    |  |
|                   |                                                        |                            |                          | térmico.<br>3. Compruebe la resistencia del sensor de temperatura<br>del disipador térmico (TH).                                                                                                    |  |
|                   | Detección de fuga de gas                               |                            |                          | <ol> <li>Compruebe el ciclo de refrigeración (fuga de gas).</li> <li>Compruebe si la válvula de servicio está<br/>completamente abierta.</li> <li>Defecto de la válvula del motor de pulsos.</li> </ol>                                                                                                    |  |
| P15               |                                                        | 0                          | ×                        | <ol> <li>Compruebe si los tubos están aplastados.</li> <li>Compruebe el valor de resistencia del sensor de<br/>temperatura de descarga (TD) y del sensor de<br/>temperatura de succión (TS).</li> <li>Compruebe el valor del sensor PD por el mando a</li> </ol>                                                                                                    |  |
|                   |                                                        |                            |                          | distancia.                                                                                                    |  |
| P19               | Error de inversión en la válvula de<br>4 vías          | 0                          | ×                        | <ol> <li>Compruebe el funcionamiento de la válvula de 4 vías<br/>o las características de la bobina.</li> <li>Defecto de la válvula del motor de pulsos.</li> <li>Compruebe la resistencia del sensor de temperatura<br/>del intercambiador de calor (TE) y del sensor de<br/>temperatura de succión (TS)</li> </ol>                                                                                                    |  |
| P20               | Operación de protección contra alta<br>presión         | 0                          | ×                        | <ol> <li>Compruebe si la válvula de servicio está<br/>completamente abierta.</li> <li>Defecto de la válvula del motor de pulsos.</li> <li>Compruebe el sistema del ventilador exterior<br/>(incluyendo obstrucciones).</li> <li>Sobre llenado de refrigerante.</li> <li>Compruebe el valor del sensor PD por el mando a<br/>distancia.</li> <li>La tubería de agua es demasiado corta.<br/>Instale un tanque de amortiguación o ajuste la<br/>temperatura más baja.</li> </ol> |  |
| P22               | Error en el sistema del ventilador<br>exterior         | 0                          | ×                        | <ol> <li>Compruebe si el ventilador del motor está bloqueado.</li> <li>Compruebe la conexión del conector del cable del<br/>motor del ventilador.</li> <li>Compruebe la tensión de la fuente de alimentación.</li> </ol>                                                                                                    |  |
| P26               | Error de cortocircuito del<br>accionador del compresor | 0                          | ×                        | <ol> <li>Existe una anomalía cuando funciona con el<br/>cableado del compresor desconectado<br/> Compruebe el panel de control.</li> <li>No existe anomalía cuando funciona con el cableado<br/>del compresor desconectado<br/> Cortocircuito posterior del compresor.</li> </ol>                                                                                                    |  |
| P29               | Error de posición del rotor del<br>compresor           | 0                          | ×                        | <ol> <li>Aun cuando el alambre principal de conexión del<br/>compresor esté desconectado, se detiene debido a<br/>una anomalía en la detección de la posición<br/> Reemplace el panel de control del inversor.</li> <li>Compruebe el resistor del bobinado del compresor.<br/>Cortocircuito<br/> Reemplazar el compresor.</li> </ol>                                                                                                    |  |

### Defecto detectado por el mando a distancia

| Cádino do                                                                              | Operación de diagnóst                                                                                          |                                                      |                                                      |                                                                                                    |  |
|----------------------------------------------------------------------------------------|----------------------------------------------------------------------------------------------------|------------------------------------------------------|------------------------------------------------------|----------------------------------------------------------------------------------------------------|--|
| comprobación                                                                           | Causa operativa                                                                                                | Estado del aire<br>acondicionado Problema            |                                                      | Determinación y acción                                                                                                    |  |
| Sin<br>visualización<br>(no se puede<br>operar<br>mediante el<br>mando a<br>distancia) | Sin comunicación entre la Unidad<br>hidráulica y el mando a distancia                                          | Detenido                                             | _                                                    | <ul> <li>Defecto de la fuente de alimentación del mando a distancia</li> <li>1. Compruebe el cableado del mando a distancia.</li> <li>2. Compruebe el mando a distancia.</li> <li>3. Compruebe el cableado de la fuente de alimentación de la Unidad hidráulica.</li> <li>4. Compruebe el panel de control del intercambiador de calor del agua.</li> </ul> |  |
| E01                                                                                    | Sin comunicación entre la Unidad<br>hidráulica y el mando a distancia                                          | Detenido<br>(Reposición<br>automática)               | Se visualiza<br>cuando se<br>detecta la<br>anomalía. | <ul> <li>Defecto en la recepción del mando a distancia</li> <li>1. Compruebe el cable cruzado del mando a distancia.</li> <li>2. Compruebe el mando a distancia.</li> <li>3. Compruebe el cableado de la fuente de alimentación de la unidad hidráulica.</li> <li>4. Compruebe el panel de control del intercambiador de calor del agua.</li> </ul>         |  |
| E02                                                                                    | Defecto en la transmisión de señal<br>a la Unidad hidráulica.<br>(Detectado del lado del mando a<br>distancia) | Detenido<br>(Reposición<br>automática)               | Se visualiza<br>cuando se<br>detecta la<br>anomalía. | Defecto en la transmisión del mando a<br>distancia<br>1. Compruebe el circuito de transmisión<br>en el interior del mando a distancia.<br>Reemplace el mando a distancia.                                                                                                    |  |
| E09                                                                                    | Varias bases de mando a distancia<br>(Detectado del lado del mando a<br>distancia)                             | Detenido<br>(El portátil<br>continua<br>funcionando) | Se visualiza<br>cuando se<br>detecta la<br>anomalía. | <ul> <li>1.2 Compruebe distintas bases con el<br/>mando a distancia</li> <li> La base es solo una, el resto son<br/>portátiles.</li> </ul>                                                                                                    |  |

# Toshiba Carrier Air-Conditioning Europe Sp.z o.o.

ul. Gdańska 131, 62-200 Gniezno, Poland

0714305099-1